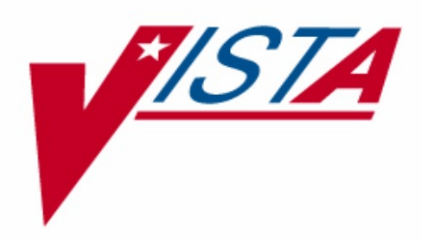

# BARCODE MEDICATION ADMINISTRATION (BCMA)

## BCMA Backup System (BCBU)

## **INSTALLATION GUIDE**

## PSB\*3\*108

Version 3.0

July 2021

Department of Veterans Affairs – Product Development

## Acknowledgments

The Bar Code Administration - Enterprise Tactical Support Team (National VistA Support Team) would like to extend the following acknowledgements to:

## **REDACTED** and **REDACTED** of the New Jersey Health Care System.

The Bar Code Medication Administration Backup System (BCBU) has been based on their original conceptual model and retains many of the ideas implemented in the Class III plan. Their hard work and determination has led the way for us to provide all VA Medical Centers with a viable BCMA Contingency Plan.

**REDACTED** of VA Medical Center San Francisco, California.

His knowledge of the VistA HL7 package and work on the security portion of the Bar Code Medication Administration Backup System (BCBU) made it possible for the Class I acceptance of the package.

## **Revision History**

Each time this manual is updated, the Title Page lists the new revised date and this page describes the changes. If the Revised Pages column lists "All", replace the existing manual with the reissued manual. If the Revised Pages column lists individual entries (e.g., 25, 32), either update the existing manual with the Change Pages Document or print the entire new manual.

| Date    | Revised<br>Pages                                                                                                    | Patch<br>Number | Description                                                                                                    |
|---------|----------------------------------------------------------------------------------------------------|-----------------|----------------------------------------------------------------------------------------------------|
| 7/2021  | i<br><u>9</u><br><u>42</u>                                                                                                    | PSB*3*108       | Added notifications to the Medication Administration<br>Record (MAR) reports for hazardous to handle and<br>hazardous to dispose drugs.                                                                                                    |
| 9/2016  | <u>i-iv</u><br><u>9</u><br><u>39</u><br><u>42</u>                                                                                                    | PSB*3*87        | Updated revision history, table of contents. Removed<br>repeating headers.<br>Added data dictionary changes for Transdermal.<br>Added updates to the List/Display Orders section.<br>Added BCBU MAR (Medical Administration<br>Record) Report.<br>REDACTED                                                                                                    |
| 1/2014  | $i-iv, \underline{5}, \\ \underline{10-11}, \\ \underline{12}, \underline{12a}, \\ \underline{12b}, \underline{13}, \\ \underline{14}, \underline{19}, \\ \underline{21}, \underline{21a}, \\ \underline{21b}, \\ \underline{22-23}, \\ \underline{25}, \underline{31}, \\ \underline{44-44a}, \\ \underline{45-46}, \\ \underline{48}, \underline{48a}, \\ \underline{48d}$ | PSB*3*73        | This patch will enhance the BCMA Backup System<br>(BCBU) to support Clinic Orders. The Backup<br>System will be able to store a Clinic name, per each<br>order, for orders associated with clinic locations. The<br>existing MAR reports will now print the clinic name<br>along with the order under a heading label of<br>"Location". The word "INPATIENT" will also print<br>under the "Location" heading for Inpatient Medication<br>orders, which are associated with the ward, of patients<br>that are admitted. This patch will add two new menu<br>options to support the printing of MAR reports for<br>Selected Clinic or All Clinics.<br>REDACTED |
| 11/2013 | 42-46                                                                                                    | PSB*3*59        | Patients with no current medication orders are now<br>printed consistently on the three BCBU MAR reports<br>(Print MAR for All Wards, Print MAR for Selected<br>Patient, and Print MAR for Selected Ward). The<br>patient's information is followed by a message stating<br>"No Active Medication Orders were reported to the<br>Contingency at the time the MAR was printed",<br>followed by multiple blank lines and a footer. Also, a<br>blank page is no longer used as a separator on the<br>Print MAR for a Selected Ward (PW) and the Print<br>MAR for All Wards (PA).                                                                                |

|  | On both the Print MAR for a Selected Ward (PW) and   |
|--|------------------------------------------------------|
|  | the Print MAR for All Wards (PA) menus, after the    |
|  | question 'Report [A]LL or [C]URRENT orders?' has     |
|  | been answered 'CURRENT', a prompt appears,           |
|  | 'Include Patients without Active Medications?'       |
|  | (defaults to 'Yes'). Answering 'No' prevents current |
|  | patients without medications from printing on the    |
|  | report.                                              |
|  |                                                      |
|  |                                                      |

| Date    | Revised<br>Pages  | Patch<br>Number | Description                                                                                                    |
|---------|-------------------|-----------------|----------------------------------------------------------------------------------------------------|
| 09/2012 | i, 44,<br>44a-44b | PSB*3*69        | The Special Instructions and Other Print Info<br>project changed these comment type fields to<br>unlimited word processing text. This text is sent<br>over in the same NTE segment as before. BCBU<br>has been enhanced to receive and store the<br>unlimited word processing text and print the word<br>processing lines of text on the MAR reports as<br>they were typed and stored in the Inpatient Order. |
| 03/2006 | All               | PSB*3*8         | Document reissued for significant enhancements                                                                                                    |
|         |                   |                 | and issue resolution.                                                                                                    |
|         |                   |                 | See patch description for details.                                                                                                    |
|         |                   |                 | REDACTED                                                                                                    |
| 08/2003 |                   |                 | Original Released Bar Code Medication<br>Administration Backup System (BCBU)<br>Installation Guide.                                                                                                    |

## **Table of Contents**

| Department of Veterans Affairs                                    | . 1      |
|-------------------------------------------------------------------|----------|
| Product Development                                               | . 1      |
| BCMA V. 3.0 and This Guide                                        | . 1      |
| Benefits of BCMA                                                  | 1        |
| Benefits of This Guide                                            | 1        |
| Our Target Audience                                               | 1        |
| This Manual Includes                                              | 2        |
| Other Sources of Information                                      | 2        |
| Conventions Used in This Guide                                    | 2        |
| Locating Detailed Listings                                        | 4        |
| Routines                                                          | . 4      |
| Data Dictionaries                                                 | . 4      |
| Interface Software                                                | 4        |
| Alerts                                                            | 4        |
| BCMA Menus                                                        | 5        |
|                                                                   | -        |
| Security Information                                              | . 6      |
| Mail Group                                                        | 6        |
| Remote Systems                                                    | 6        |
| Archiving/Purging                                                 | 6        |
| Contingency Planning                                              | 6        |
| Menus                                                             |          |
| Security Keys                                                     |          |
| References                                                        | .0       |
|                                                                   |          |
| Pre-Installation Information                                      | . 7      |
| Recommended Users                                                 | 7        |
| VistA Operating System and Performance Capacity                   | 7        |
| Central Processing Unit (CPU) Requirements                        | 7        |
| Test Sites                                                        | 8        |
| Minimum Required Packages                                         | 8        |
| Installation Time Estimates                                       | 8        |
| Required Patches                                                  | 8        |
| Users on the System                                               | 8        |
| Ontions Out of Order                                              | 8        |
| Namesnace                                                         | 9        |
| Data Dictionary Changes                                           | 0        |
| Resource Requirements                                             | 0        |
| Printers                                                          | 10       |
| Poutines Installed                                                | 10       |
| Routines instaneu                                                 | 10       |
| Installation Information                                          | 11       |
| Vist & Server Installation Instructions                           | 11       |
| PC Workstation Database Initialization                            | 11<br>11 |
| MAP Penorts                                                       | 11<br>11 |
| PCMA Paglain System (PCPII) InterSystems Casha Installation Setup | 11<br>12 |
|                                                                   | 12       |

| BCMA Backup System (BCBU) Linux Installation Setup          | 12       |
|-------------------------------------------------------------|----------|
| Sample Installation                                         | . 13     |
| Sample PC Workstation Database Initialization               | . 15     |
| Technical Information                                       | . 19     |
| Option Descriptions                                         | 19       |
| HL7 Parameters                                              | 22       |
| PSB BCBU CLIENT                                             | 22       |
| PSB BCBU SERVER                                             | 22       |
| PSB PMU SEND                                                | 22       |
| HL7 Message Examples                                        | 22       |
| Unit Dose Orders                                            | 22       |
| IV Orders                                                   | 23       |
| Med Log                                                     | 23       |
| Parameter Definitions                                       | 24       |
| PSB BKUP DEFAULT                                            | 24       |
| PSB BKUP MACHINES                                           | 24       |
| PSB BKUP ONLINE                                             | 25       |
| PSB BKUP IPH                                                | 25       |
| PSB BKUP MEDLG                                              | 25       |
| PSB BKUP DOM FILTER                                         | 25       |
| List Templates                                              | 26       |
| PSB EKKUK LUG                                               | 26       |
| PSB SELECT UKDEKS                                           | 20       |
| PSB SELECT PATIENT                                          | 27<br>28 |
| HI Communication Server Parameters                          | 20       |
| Files Associated with GT M/Linux PCMA:                      | 20       |
| Adding a BCMA printer to the Cache/NT Contingency system:   | 29       |
| Contingency Workstation (VistA) printer:                    | 30       |
| From within Contingency Workstation (VistA) Printer         | 50       |
| Adding a BCMA printer to the GT M/Linux Contingency system: | 32       |
| Contingency Workstation (VistA)                             | 32       |
| From within Contingency Workstation (VistA)                 | 32       |
| From within Contingency Workstation (VistA)                 | 34       |
| Workstation Queued Tasks                                    | 35       |
| Oviek Deference Installation Checklist                      |          |
|                                                             | . 37     |
| Contingency PC Workstation Reports                          | . 39     |
| List/Display Orders                                         | 39       |
| BCBU MAR (Medical Administration Record) Report             | 42       |
| Print MAR for All Wards                                     | 43       |
| Print MAR for Selected Patient                              | 46       |
| Print MAR for Selected Ward                                 | 47       |
| Print MAR for All Clinics                                   | 47       |
| Print MAR for Selected Clinic                               | 49       |
| Print Blank MAR for Selected Patient                        | 50       |
| Blank 3 Day MAR for Selected Patient                        | 50       |
| Blank 7 Day MAR for Selected Patient                        | 53       |
| List of Wards in BCMA Backup File                           | 53       |

| rouble Shooting Guide |
|-----------------------|
|-----------------------|

| Benefits of BCMA       | The Veterans Health Information Systems and Technology<br>Architecture (VistA) Bar Code Medication Administration<br>Backup System (BCBU) software will provide a Class I solution<br>to the BCMA Contingency IRA #20020403. This plan reflects the<br>intent of VHA Directive #6210, the Automated Information<br>Systems (AIS) Security, which states that all facilities are<br>responsible for the development, maintenance, and annual testing<br>of individual AIS contingency. This software maintains a current<br>copy on the designated workstation, of all the inpatient pharmacy<br>activities including the inpatient medication orders, medication<br>administrations, and allergies that are included on a Pharmacy<br>Medication Administration Record (MAR). |
|------------------------|----------------------------------------------------------------------------------------------------|
|                        | The Bar Code Medication Administration Backup System<br>(BCBU) will interface with the BCMA VistA product to provide<br>a real-time backup of all inpatient medication activities on a<br>designated workstation(s). Designated workstation(s) will contain<br>current information regarding inpatient medication orders (Unit<br>Dose and IV), medication administration record (MAR),<br>medication administration history (MAH), and patient allergies.<br>Workstation(s) are updated using the VA Health Level Seven<br>(HL7) package. These workstation(s) are available for use<br>according to local policies concerning VistA, BCMA, or network<br>outages.                                                                                                    |
| Benefits of This Guide | The Veterans Health Information Systems and Technology<br>Architecture (VistA) Bar Code Medication Administration<br>Backup System (BCBU) Installation provides detailed<br>instructions required for installing and implementing this new<br>software. Additional manuals are available with instructions for<br>installing and implementing the new software on either a Linux<br>or Caché workstation environment.                                                                                                    |
| Our Target Audience    | This guide was developed for the following individuals, who are<br>responsible for the installation, maintenance, support, and use of<br>the package.                                                                                                    |

|                                                                         | <ul> <li>Information Resources Management (IRM)</li> <li>Clinical Application Coordinator (CAC) – called<br/>Applications Package Coordinator (ADPAC) at some<br/>sites</li> <li>National VistA Support (NVS)</li> <li>Independent Verification and Validation (IV&amp;V)</li> </ul>                                                                                               |
|-------------------------------------------------------------------------|----------------------------------------------------------------------------------------------------|
| This Manual Includes                                                    | <b>Security Information</b> : This section contains information<br>regarding the mail group, alerts, and file security associated with<br>the Bar Code Medication Administration Backup System<br>(BCBU) software.                                                                                                    |
|                                                                         | <b>Pre-Installation Information</b> : This section provides information needed prior to installing the Bar Code Medication Administration Backup System (BCBU) software.                                                                                                    |
|                                                                         | <b>Installation Information</b> : This section contains instructions and examples of the Bar Code Medication Administration Backup System (BCBU) software.                                                                                                    |
|                                                                         | <b>Technical Information</b> : This section provides information on<br>protocols involved in the Bar Code Medication Administration<br>Backup System (BCBU) software.                                                                                                    |
| Other Sources of                                                        | For more background and technical information about BCMA V. 3.0, refer to the Web sites listed below.                                                                                                    |
| Information<br>TIP:<br>Bookmark these<br>sites for future<br>reference. | Background/Technical Information<br>To access the BCMA Home page, enter <b>REDACTED</b> in the<br>Address field of your browser. The BCMA Backup System<br>Installation Guide can be accessed from the VA Software<br>Document Library (VDL) at <u>http://www.va.gov/vdl</u> . The<br>document is available in MS Word (.doc) format and Adobe<br>Portable Document Format (.PDF). |
| Conventions Used in<br>This Guide                                       | Before installing BCBU patches, review this section to learn the many conventions used throughout this guide.                                                                                                    |

- **Keyboard Responses**: Keys provided in boldface, within the steps, help you quickly identify what to press on your keyboard to perform an action. See the examples provided below.
  - Within the Steps: At the "Select Kernel Installation & Distribution System Option" prompt, type INSTALL, and then press ENTER.
  - Within Screen Captures: Text in boldface, centered between arrows on screen captures, identifies the key you must press for the system to capture your response or to move the cursor to the next field. See the following example.

## DEVICE FOR QUEUED JOB OUTPUT: **<Enter**>

- Mouse Responses: Buttons provided in **boldface**, within the steps, indicate what you should click on your computer screen using the mouse. For example, when you see NEXT, YES/NO, or OK in the steps, click the appropriate button on your computer screen.
- User Responses: Information presented in **boldface**, within steps or shaded screen captures, indicate what you should "type" (enter) onto your computer screen. See the examples provided below.
  - Within the Steps: At the "Select OPTION NAME" prompt, type XPD MAIN and then press ENTER.
  - Within Screen Captures: See the following example.

Conventions Used in This Guide (cont.)

RESCHEDULING FREQUENCY: 1M

|                               | • Screen Captures: Provide "shaded" examples of what you will see on your computer screen, and possible user responses.                                                                                                    |
|-------------------------------|----------------------------------------------------------------------------------------------------|
|                               | • Notes: Provided within the steps, describe exceptions or special cases about the information presented. They reflect the experience of our Staff, Developers, and Testers.                                                                                                    |
|                               | • Menu Options: When provided in italics, identifies a menu option. When provided in boldface, ALL CAPS, identifies the letters that you should type onto your computer screen, before pressing ENTER. The system then goes directly to the menu option. (Note: The letters do not have to be entered as capital letters, even though they are provided within the steps in this format.) See the examples provided below. |
|                               | Italicized: Use the Kernel First Line Routine Print<br>option to print a list containing the first line of<br>every PSB routine.                                                                                                    |
|                               | Capitalized: At the "TaskMan Management<br>Option:" prompt, type Schedule/Unscheduled<br>Options, and then press ENTER.                                                                                                    |
| Locating Detailed<br>Listings | You can obtain and print listings about routines and Data<br>Dictionaries using the information provided below.                                                                                                    |
| C                             | Routines                                                                                                    |
|                               | Use the Kernel routine XINDEX to produce detailed listings of routines. Use the Kernel <i>First Line Routine Print</i> option to print a list containing the first line of every ALPB routine.                                                                                                    |
|                               | Data Dictionaries                                                                                                    |
|                               | The Data Dictionaries (DDs) are included in the on-line<br>documentation for this software application. You can use the VA<br>FileMan <i>List File Attributes</i> option, under <i>Data Dictionary</i><br><i>Utilities</i> option, to print the Dictionaries. Journaling is not<br>recommended for the ALPB global.                                                                                                    |
| Interface Software            | The interface software is HL7. This will transmit the pharmacy data to the designated workstation.                                                                                                    |
| Alerts                        | The mail group, PSB BCBU ERRORS, will receive all alerts.                                                                                                    |

| BCMA Menus | Bar Code Medication Administration Backup System (BCBU) software two main menus listed below. The options for each menu are listed in this section.                             |
|------------|----------------------------------------------------------------------------------------------------|
|            | <ul> <li>BCMA Backup System (Wrkstn)<br/>[PSB BCBU WRKSTN MAIN]</li> </ul>                                                                                                    |
|            | <ul> <li>BCMA Backup System (VistA)<br/>[PSB BCBU VistA MAIN]</li> </ul>                                                                                                    |
|            | BCMA Backup System (Wrkstn)<br>This menu includes the following options:                                                                                                    |
|            | • List/Display Orders                                                                                                    |
|            | Print MAR for All Wards                                                                                                    |
|            | Print MAR for Selected Patient                                                                                                    |
|            | Print MAR for Selected Ward                                                                                                    |
|            | Print MAR for All Clinics                                                                                                    |
|            | Print MAR for Selected Clinics                                                                                                    |
|            | • Print Blank MAR for Selected Patient                                                                                                    |
|            | • List of Wards in BCMA Backup File                                                                                                    |
|            | <ul> <li>BCMA Backup System Management Menu</li> <li>BCMA Backup System Error Log</li> <li>Edit Workstation Parameter Settings</li> <li>Purge Orders Past X days old</li> </ul> |
|            | BCMA Backup System (VistA)<br>This menu includes the following options:                                                                                                    |
|            | • Associate Backup Workstations with a Division                                                                                                    |
|            | Default Workstation Initialize                                                                                                    |
|            | Divisional Worstation Initialize                                                                                                    |
|            | • Initialize a Backup Workstation with BCMA Users                                                                                                    |
|            | Single Patient Init                                                                                                    |
|            |                                                                                                    |

## Security Information

| Mail Group           | The PSB BCBU Errors Mail Group is used to notify responsible<br>users of potential problems with sending information to the<br>Contingency Workstation(s). Members of this group should<br>include the staff that monitors the BCMA Backup System. |
|----------------------|----------------------------------------------------------------------------------------------------|
| Remote Systems       | The workstation where the software resides is the only remote system that will receive any data.                                                                                                    |
| Archiving/Purging    | The product purges itself and only keeps active inpatient data.<br>The journal files are flipped and purged nightly so disk space is<br>not consumed by journaling.                                                                                |
| Contingency Planning | This contingency plan software can be used if there is a VistA outage. The sites can use the data stored on the workstations using the outputs on the menu supplied.                                                                               |
| Menus                | There are two menus for use with this package, BCMA Backup<br>System (Wrkstn) and BCMA Backup System (VistA). The<br>BCMA Backup System Management Menu is under the first<br>menu and requires a Security Key as described below.                 |
| Security Keys        | The BCMA Backup System Management Menu is secured by the security key, PSB BUMGR and MUST be assigned to the designated IRM personnel who currently manage the system for total access to the Bar Code Medication Administration Backup System.    |
| References           | Kernel Systems Manual V. 8.0<br>Kernel Toolkit V. 7.3<br>VA FileMan V. 22.0<br>MailMan V. 8.0<br>Health Level Seven (HL7) V. 1.6                                                                                                    |

## **Pre-Installation Information**

| Recommended Users                                        | Information Resource Management (IRM) Staff is<br>recommended for installing, implementing and supporting the<br>Bar Code Medication Administration Backup System (BCBU).<br>IRM, Pharmacy, and Nursing staff must coordinate the<br>implementation of the setup tasks after the package is installed.                                                                                                    |
|----------------------------------------------------------|----------------------------------------------------------------------------------------------------|
| VistA Operating System<br>and Performance<br>Capacity    | VistA Bar Code Medication Administration Backup System<br>(BCBU) currently runs on the standard hardware platforms used<br>by the Department of Veterans Affairs Health Care System<br>facilities. These hardware platforms consist of standard or<br>upgraded Alpha 4100, ES40, or ES45 clusters, and run either<br>DSM on VMS, Caché/VMS, Caché/NT, or CachéXP. There are<br>no significant changes in the performance capacity of the VistA<br>operating system once the VistA Bar Code Medication<br>Administration Backup System (BCBU) has been installed. The<br>software application should not create any appreciable global<br>growth or network transmission problems. There are no memory<br>constraints. |
| Central Processing Unit<br>(CPU) Requirements            | <ul> <li>The following workstation configuration is recommended for installing and running the VistA Bar Code Medication Administration Backup System (BCBU).</li> <li>Sites previously using the New Jersey Class III package should be able to use current workstations and Caché license.</li> <li><u>Hardware</u> <ul> <li>1-2 Ghz CPU</li> <li>256-512 Mb RAM</li> <li>20 Gb hard drive</li> <li>Monitor</li> <li>Printer</li> </ul> </li> </ul>                                                                                                    |
| Central Processing Unit<br>(CPU) Requirements<br>(cont.) | Software                                                                                                    |

|            | <ul> <li>Microsoft Windows XP, Windows 2000 or Windows<br/>NT with Intersystems Cache 5.x.x (4.1.4), (3.2.1) 20<br/>user License</li> </ul> |
|------------|----------------------------------------------------------------------------------------------------|
|            | or<br>• RedHat Linux 8.0 with Greystone GT.M                                                                                                |
| Test Sites | VistA BCBU software was tested at the following VA Sites and platforms prior to being released:                                             |
|            | REDACTED                                                                                                    |
|            |                                                                                                    |

#### **Minimum Required** Packages

Before installing BCBU PSB\*3\*8, make sure that your VistA system includes the following Department of Veterans Affairs (VA) software packages and versions (those listed or higher):

| Package                        | Minimum Version Needed |
|--------------------------------|------------------------|
| Kernel                         | 8.0                    |
| VA FileMan                     | 22.0                   |
| VA MailMan                     | 8.0                    |
| Health Level Seven (HL7)       | 1.6                    |
| Pharmacy Inpatient Medications | 5.0                    |
| Bar Code Med Admin (BCMA)      | 3.0                    |

| Installation Time<br>Estimates | VistA Bar Code Medication Administration Backup System<br>(BCBU) patch installation time is less than 2 minutes during off<br>peak hours. The time for workstation setup is approximately 30<br>minutes.           |
|--------------------------------|----------------------------------------------------------------------------------------------------|
|                                | test accounts BEFORE installing in your production accounts.                                                                                                    |
| Required Patches               | Before installing BCBU patches, make sure that the required released patches listed in the Patch Descriptions are installed:                                                                                       |
| Users on the System            | Users may remain on the system; however, the VistA Bar Code<br>Medication Administration Backup System (BCBU) installation<br>should be done during off peak hours when minimal Pharmacy<br>activity is occurring. |
| Options Out of Order           | The options, <i>Inpatient Order Entry</i> [PSJ OE] and <i>Non-Verified/Pending Orders</i> [PSJU VBW] are to be placed out of order during installation.                                                            |
| uly 2021                       | BCMA Backup System (BCBU) 8                                                                                                    |

| Namespace               | VistA Bar Code Medication Administration Backup System<br>(BCBU) routine namespace is ALPB. The<br>options/protocols/templates/parameters and keys use the PSB<br>namespace. Files are distributed under the PSB namespace, but<br>use ALPB global namespace.                                                                                                    |  |  |
|-------------------------|----------------------------------------------------------------------------------------------------|--|--|
| Data Dictionary Changes | <ul> <li>There are no changes made to the Data Dictionaries, but two new files have been added. These files are located on both the workstation and the VistA server, but are only populated on the workstation.</li> <li>^ALPB(53.7, BCMA Backup Data</li> <li>^ALPB(53.71, BCMA Backup Parameters</li> <li>Journaling is not recommended for the ALPB global.</li> </ul>                                                                                                    |  |  |
|                         | <ul> <li>BCMA with the install of PSB*3*73.</li> <li>CLINIC NAME field (#3.5) was added to the ORDER NUMBER file multiple field (#9).</li> <li>There are three data dictionary changes to support Transdermal Medications in BCMA with the install of PSB*3*87.</li> <li>ASSOC. MED LOG GIVE DATE/TIME field (#4)</li> <li>ASSOC. MED LOG GIVE ENTERED BY field (#5)</li> <li>ASSOC. MED LOG GIVE STATUS MSG field (#6)</li> <li>The above fields were added to the MED LOG DATE/TIME field (#10).</li> <li>There are two data dictionary changes to support Hazardous to Handle and Hazardous to Handle drugs in BCBU with the installation of PSB*3*108:</li> <li>The HAZARDOUS TO HANDLE field (#14) was added to the BCMA BACKUP DATA file (#53.7);</li> <li>The HAZARDOUS TO DISPOSE field (#15) was added to the BCMA BACKUP DATA file (#53.7).</li> </ul> |  |  |
| Resource Requirements   | This section summarizes the (approximate) number of resources required to install BCMA V. 3.0.                                                                                                    |  |  |

|                    | • Routines                                                                                                    | 29                                                                                                    |
|--------------------|----------------------------------------------------------------------------------------------------|----------------------------------------------------------------------------------------------------|
|                    | Globals                                                                                                    | 1 (^ALPB)                                                                                                    |
|                    | • Files                                                                                                    | 2 (53.7, 53.71)                                                                                                    |
|                    | ^ALPB Size                                                                                                    | Backup data= 268,288 bytes<br>(131 blocks) per order                                                                                                    |
|                    | <b>Note:</b> Population of the AL workstation, there is no glo global size estimate was ac blocks consumed by the tot results in the number of blo 2048, which is the number | PB global will only occur on the<br>bal growth on the VistA server. ALPB<br>quired by dividing the number of<br>cal number of orders in file 53.7. This<br>ocks per order, which is multiplied by<br>of bytes per block in Cache. |
|                    | FTEE Support                                                                                                    | .2                                                                                                    |
|                    | FTEE Maintenan                                                                                                    | .ce .2                                                                                                    |
| Printers           | Your site should provide de<br>contingency workstations,<br>MAR or MAH if the netwo                                                                                          | edicated printers for each of the<br>which would allow printing of the<br>ork was down.                                                                                                    |
|                    | <b>Note:</b> The printer must hav per line.                                                                                                    | re the capability to print 132 characters                                                                                                    |
| Routines Installed | Review the listing below to<br>site's VistA Server during t<br>first line of each routine bri                                                                                | b learn the routines installed on your<br>he installation of patch PSB*3*8. The<br>defly describes its general function.                                                                                                    |
|                    | <b>Note:</b> You can use the Kerr<br>print a list containing the fi                                                                                                    | nel <i>First Line Routine Print</i> option to rst line of each ALPB routine.                                                                                                    |
| BCM                | A Routines Installed on VistA Se                                                                                                    | rver                                                                                                    |
|                    |                                                                                                    |                                                                                                    |
|                    | ALPB8<br>ALPBBK                                                                                                    |                                                                                                    |

ALPBCBU ALPBELOG ALPBFRM1 ALPBFRM2 ALPBFRMU ALPBGEN1 ALPBGEN2 ALPBHL1

| ALPBHL1U |
|----------|
| ALPBIN   |
| ALPBIND  |
| ALPBINP  |
| ALPBOP   |
| ALPBPALL |
| ALPBPARM |
| ALPBPCLN |
| ALPBPPAT |
| ALPBPWRD |
| ALPBSP1  |
| ALPBSP2  |
| ALPBSPAT |
| ALPBSWRD |
| ALPBUTL  |
| ALPBUTL1 |
| ALPBUTL2 |
| ALPBUTL3 |
|          |

## Installation Information

| VistA Server Installation<br>Instructions | VistA Bar Code Medication Administration Backup System<br>(BCBU) patch distribution is done by using the VA KIDS<br>package. An example of this installation is found at the end of<br>this installation guide.                                                                                                    |
|-------------------------------------------|----------------------------------------------------------------------------------------------------|
| PC Workstation<br>Database Initialization | Once the PC Workstation(s) have been setup and assigned an IP address, proceed with setting up the workstation link.                                                                                                    |
|                                           | Create a link (node) for the PC workstation. This will be the<br>regular transmission node. Name it "BC" and the ward. For<br>example, if the ward is 2A the link could be called "BC 2A". This<br>will indicate that the link is tied to a BCBU package and where<br>the contingency workstation is located. Use the <i>Link Edit</i> [HL<br>EDIT LOGICAL LINK] option of the HL Interface menu. An<br>example of this installation is found at the end of this installation<br>guide in the Sample PC Workstation Database Initialization<br>Section. |
| MAR Reports                               | Various MAR reports are located at the end of this installation guide under the Contingency PC Workstation Reports Section.                                                                                                    |
| July 2021                                 | BCMA Backup System (BCBU) 11<br>Installation Guide                                                                                                    |

PSB\*3\*108

Please refer to the following documents for additional Installation Information:

| BCMA Backup System        | Refer to "Bar Code Medication Administration Backup System                                                                                                    |  |
|---------------------------|----------------------------------------------------------------------------------------------------|--|
| (BCBU) InterSystems       | (BCBU) InterSystems Caché Installation Setup" guide for a                                                                                                    |  |
| Cache Installation Setup  | systematic installation of Caché install on a PC workstation.                                                                                                 |  |
| BCMA Backup System        | Refer to "Bar Code Medication Administration Backup System                                                                                                    |  |
| (BCBU) Linux Installation | (BCBU) Linux Installation Setup" for systematic installation of                                                                                               |  |
| Setup                     | Linux on a PC workstation.                                                                                                    |  |
|                           | This manual also includes step-by-step installation of GT/M, VistA, and the Bar Code Medication Administration Backup System (BCBU) on the Linux workstation. |  |

Select Kernel Installation & Distribution System Option: Installation Load a Distribution 1 Verify Checksums in Transport Global 2 3 Print Transport Global Compare Transport Global to Current System 4 5 Backup a Transport Global Install Package(s) 6 Restart Install of Package(s) Unload a Distribution Select Installation Option: INSTall Package(s) Select INSTALL NAME: PSB\*3.0\*73 12/6/13014:30:01 => PSB\*3\*73 v10 ;Created on Dec 03, 2013@12:42:21 This Distribution was loaded on Dec 06, 2013@14:30:01 with header of PSB\*3\*73 v10 ;Created on Dec 03, 2013@12:42:21 It consisted of the following Install(s): PSB\*3.0\*73 Checking Install for Package PSB\*3.0\*73 Install Questions for PSB\*3.0\*73 Incoming Files: 53.7 BCMA BACKUP DATA (Partial Definition) Note: You already have the 'BCMA BACKUP DATA' File. Want KIDS to Rebuild Menu Trees Upon Completion of Install? YES// NO Want KIDS to INHIBIT LOGONs during the install? NO// Want to DISABLE Scheduled Options, Menu Options, and Protocols? NO// Enter the Device you want to print the Install messages. You can queue the install by enter a 'Q' at the device prompt. Enter a '^' to abort the install. DEVICE: HOME// SSH VIRTUAL TERMINAL PSB\*3.0\*73 \_\_\_\_\_ Installing Data Dictionaries: Dec 06, 2013@14:43:10 Installing PACKAGE COMPONENTS: Installing OPTION Dec 06, 2013@14:43:10 Updating Routine file ... Updating KIDS files... PSB\*3.0\*73 Installed.

Dec 06, 2013@14:43:11

| Install M        | essage sent | #1327 |    |    |               |
|------------------|-------------|-------|----|----|---------------|
| 100%<br>Complete | +           | 25    | 50 | 75 | -+<br> <br>-+ |
| Comprese         |             |       |    |    |               |

Install Completed

## Sample PC Workstation Database Initialization

When initializing the workstations, you add an entry at the HL Logical Link Node prompt for each pc workstation your site has. The name of each link should represent the actual workstation location. For example, if you have a workstation on Ward 2A, the name of the workstation should be BC 2A. Associating the name of the HL Logical Link Node with the ward where the workstation is located, will aid in locating specific workstations should a problem arise. Once you have initialized the workstation with the correct workstation location, you can update the workstation with the users from the VistA system that have the [PSB GUI CONTEXT - USER] option. This initialization process will queue the activity and when complete send an alert.

On new installations, check the Parameter Value. The parameter can be left off until the workstation is ready to be initialized. If the workstation is already running, <u>do not</u> turn the Parameter Value off. Use the *General Parameter Tools* [XPAR MENU TOOLS] option to edit the parameter values.

```
XPAR MENU TOOLS General Parameter Tools
  T.V
        List Values for a Selected Parameter
  T.E.
       List Values for a Selected Entity
     List Values for a Selected Package
  T.P
  LT
       List Values for a Selected Template
 EP Edit Parameter Values
       Edit Parameter Values with Template
  EΤ
 EK Edit Parameter Definition Keyword
Select General Parameter Tools Option: ep Edit Parameter Values
                     --- Edit Parameter Values -
Select PARAMETER DEFINITION NAME: PSB BKUP ONLINE
   ----- Setting PSB BKUP ONLINE for Package: BAR CODE MED ADMIN -------
Value: YES//<ENTER>
Select PARAMETER DEFINITION NAME: PSB BKUP IPH
                                               BCMA Contingency Active Pharm Order
         - Setting PSB BKUP IPH for Package: BAR CODE MED ADMIN ------
Value: 7// <ENTER>
Select PARAMETER DEFINITION NAME: PSB BKUP MEDLG BCMA Contingency MedLog DFT
    ----- Setting PSB BKUP MEDLG for Package: BAR CODE MED ADMIN -------
Value: 15// <ENTER>
```

Continue with the Workstation setup.

```
>D ^XUP
Setting up programmer environment
Terminal Type set to: C-VT100
Select OPTION NAME: HL MAIN MENU HL7 Main Menu
Systems Link Monitor
Filer and Link Management Options ...
Message Management Options ...
Interface Developer Options ...
Site Parameter Edit
```

```
Select HL7 Main Menu Option: INTERFACE Developer Options
  EA Application Edit
  ΕP
        Protocol Edit
  ΕL
        Link Edit
  VI
        Validate Interfaces
         Reports ...
Select Interface Developer Options Option: EL Link Edit
Select HL LOGICAL LINK NODE: BC 2A
DOMAIN: <ENTER> \leftarrow leave blank
AUTOSTART: Enabled
OUEUE SIZE: 10
LLP TYPE: TCP
TCP/IP SERVICE TYPE: CLIENT (SENDER)
  TCP/IP ADDRESS: (workstation IP address)
   TCP/IP PORT: (10000)
ACK TIMEOUT:10
                        RE-TRANSMISSION ATTEMPTS: 2
READ TIMEOUT:10
                       EXCEED RE-TRANSMIT ACTION: restart
BLOCK SIZE: 256
PERSISTENT: NO
RETENTION: 120
                                UNI-DIRECTIONAL WAIT: \leftarrow leave blank
Save the link
```

Sign out and then sign back in by doing the following:

```
>D ^XUP
Setting up programmer environment
Terminal Type set to: C-VT100
Select OPTION NAME:
                     PSB BCBU VISTA MAIN
                                             BCMA Backup System (VISTA)
PSB BCBU VISTA MAIN BCMA Backup System (VISTA)
    LNK Associate Backup Workstations with a Division
    DFT
          Default Workstation Initialize
          Divisional Workstation Initialize
    DIV
    USR
         Initialize a Backup Workstation with BCMA Users
    PAT
          Singe Patient Init
Select BCMA Backup System (VISTA) Option: LNK Associate Backup Workstations
with a Division
Do you want all backup data to go to the same group of
backup devices regardless of the patient's division?
Enter Yes or No: YES// <ENTER>
     Select one of the following:
                    Add a Logical Link
          А
          D
                    Delete a Logical Link
```

OPERATION: ADD// <ENTER> Add a Logical Link The following DEFAULT links are associated with this package: BC KEVC BC SID BC KEVINK BC SFVA Select HL LOGICAL LINK: BC 2A ... Added Select HL LOGICAL LINK: ? LNK Associate Backup Workstations with a Division Default Workstation Initialize DFT DIV Divisional Workstation Initialize USR Initialize a Backup Workstation with BCMA Users PAT Singe Patient Init

**Note**: If you want to remove an HL7 Link from your system, make sure you use the *LNK Associate Backup Workstation with a Division* option to delete the logical link association prior to deleting the link in HL7. If this is not done, you will get undefined errors on the VistA system. It is recommended that the Workstation Initialize be queued to run during non-peak hours. These inits may run for several hours depending on the parameter settings.

```
Select BCMA Backup System (VISTA) Option: DFT <RET> Default Workstation
Initialize
Include all workstations
Enter Yes or No? YES// NO
Select WorkStation Link : BC 2A
Selected Workstations
BC 2A
Select WorkStation Link :
Requested Start Time: NOW// <RET> (FEB 18, 2003@14:28:13)
2624847
   LNK Associate Backup Workstations with a Division
    DFT
         Default Workstation Initialize
    DIV
         Divisional Workstation Initialize
         Initialize a Backup Workstation with BCMA Users
    USR
         Singe Patient Init
    PAT
Select BCMA Backup System (VISTA) Option: USR Initialize a Backup
Workstation with BCMA Users
This option searches for users that hold the option, 'PSB GUI CONTEXT - USER'
and if they are active users, transmits the information to your BCMA Backup
Workstations.
NOTE that you must have completed the step of assigning workstations to
either a single default group or by division.
```

Do you wish to continue? YES// <ENTER>

Do you wish to queue this init? YES//<ENTER> Requested Start Time: NOW// <ENTER> (FEB 20, 2003@17:17:02) TASK #: 2625005 LNK Associate Backup Workstations with a Division DFT Default Workstation Initialize DIV Divisional Workstation Initialize USR Initialize a Backup Workstation with BCMA Users PAT Singe Patient Init You have PENDING ALERTS Enter "VA to jump to VIEW ALERTS option Select BCMA Backup System (VISTA) Option: "VA 1.I BCBU INIT Started Feb 20, 2003@17:17:04 and finished Feb 20, 2003@17:2 Select from 1 to 1 or enter ?, A, I, D, F, S, P, M, R, or ^ to exit: 1 Processed Alert Number 1 BCBU INIT Started Feb 20, 2003@17:17:04 and finished Feb 20, 2003@17:27:57. 556

Menu option from the BCBU Contingency Workstation for parameter settings

Select BCMA Backup System (Wrkstn) Option: MM BCMA Backup System Management Menu EL BCMA Backup System Error Log ΡE Edit Workstation Parameter Settings Purge Orders Past X days old PO Select BCMA Backup System Management Menu Option: PE Edit Workstation Parameter Settings Workstation Parameter ONE BCBU Workstation Parameter Setup \_\_\_\_\_ DEFAULT DAYS FOR MAR: 7 DEFAULT MAR PRINTER: BCBU PURGE ORDER DAYS: PURGE PATIENT: MED-LOG NUMBER:

Exit Save Refresh

#### **Option Descriptions**

#### PSB BCBU MANAGEMENT MENU

BCMA Backup System Management Menu

This Menu contains all Management options for the BCMA Contingency (Workstation Menu)

TYPE: menu ITEM: PSB BCBU ERROR LOG ITEM: PSB BCBU WRKSTN PARAMETER EDIT ITEM: PSB BCBU WRKSTN PURGE ORDERS

#### PSB BCBU ERROR LOG

BCMA Backup System Error Log

This option is used to view the Error Log. (Workstation Menu)

TYPE: run routine Routine: ALPBELOG

#### PSB BCBU WRKSTN PARAMETER EDIT

Edit Workstation Parameter Settings

This option will allow the user to edit Site definable parameter settings for the BCMA Contingency Workstation. (Workstation Menu)

TYPE: ScreenMan DIC {DIC}: ALPB(53.71, DIC(A): Workstation Parameter: DDSFILE: 53.71

DIC(0): A DR{DDS}: [PSB BCBU PARAMETERS] DDSPAGE: 1

#### PSB BCBU WRKSTN PURGE ORDERS

Purge Orders Past X days old

This option purges order information based on stop date first. Purge is also based on parameter setting for number of days to hold patient orders (default is 7 days) and parameter setting for number of days to hold patient record (default is 30 days with no order information). (Workstation Menu)

TYPE: run routine Routine: ALPBOP

#### PSB BCBU WRKSTN MAIN

This is the main menu for the BCMA Backup system -- the ward workstation containing the BCMA backup/contingency data. (Workstation Menu) TYPE: menu ITEM: PSB BCBU SHOW PATIENT ITEM: PSB BCBU PRINT MAR ALL ITEM: PSB BCBU PRINT MAR PATIENT ITEM: PSB BCBU PRINT MAR WARD ITEM: PSB BCBU MANAGEMENT MENU ITEM: PSB BCBU WARD LIST ITEM: PSB BCBU PRINT BLK MAR ITEM: PSB BCBU PRINT MAR ALL CLINICS ITEM: PSB BCBU PRINT MAR CLINIC

#### PSB BCBU SHOW PATIENT

List/Display Orders

This option will display orders to the screen by individual patient. (Workstation Menu)

TYPE: run routine ROUTINE: ALPBSPAT

#### PSB BCBU SHOW WARD

Display Orders for Selected Ward

This option will display orders to the screen by Ward. (Workstation Menu)

TYPE: run routine ROUTINE: ALPBSWRD

#### **PSB BCBU PRINT MAR ALL** Print MAR for All Wards

This option prints a MAR report for all wards. (Workstation Menu)

TYPE: run routine ROUTINE: ALPBPALL

#### PSB BCBU PRINT MAR PATIENT

Print MAR for Selected Patient

This option prints a MAR report by individual patients. (Workstation Menu)

TYPE: run routine ROUTINE: ALPBPPAT

#### PSB BCBU PRINT MAR WARD

Print MAR for Selected Ward

This option prints a MAR report by individual wards. (Workstation Menu)

TYPE: run routine ROUTINE: ALPBPWRD

#### PSB BCBU WARD LIST

List of Wards in BCMA Backup File

This option will display all the wards available on the workstation. (Workstation Menu)

TYPE: run routine ROUTINE: WARDLIST^ALPBUTL

#### **PSB BCBU PRINT BLK MAR** Print Blank Mar for Selected Patient

This option allows the user to select a patient from the BCMA contingency and print a blank 3 or 7 day MAR. The MAR will only contain patient info.

TYPE: run routine ROUTINE: ALPBBK

#### PSB BCBU PRINT MAR ALL CLINICS

Print MAR for All Clinics

This option prints a MAR report for all the clinics available on the workstation. (Workstation Menu)

TYPE: run routine ROUTINE: EN^ALPBPCLN("ALL")

#### PSB BCBU PRINT MAR CLINIC

Print MAR for Selected Clinic

This option prints a MAR report for a selected clinic. (Workstation Menu)

TYPE: run routine ROUTINE: EN^ALPBPCLN("CLN")

#### PSB BCBU VISTA MAIN

BCMA Backup System (VISTA)

This is the Primary Menu for the BCMA Backup Contingency. (VISTA Menu)

TYPE: menu ITEM: PSB BCBU INIT WRKSTN DFT ITEM: PSB BCBU INIT WRKSTN DIV ITEM: PSB BCBU LINK ASSOCIATIONS ITEM: PSB BCBU USER INIT ITEM: PSB BCBU INIT SINGLE PT

#### PSB BCBU INIT WRKSTN DFT

Default Workstation Initialize

This option is used to initialize Workstations that are linked as default. This option will send inpatient and clinic orders to the BCMA Contingency to all or selected workstations. For non-divisional sites. (VISTA Option)

TYPE: run routine ROUTINE: OPT^ALPBIND

#### PSB BCBU INIT WRKSTN DIV

Divisional Workstation Initialize

This option is used to initialize Workstations that are linked by Division. This option will send inpatient and clinic orders to the BCMA Contingency workstation for all or selected divisions. For multi-divisional sites only. (VISTA Option)

TYPE: run routine ROUTINE: OPT^ALPBIN

#### PSB BCBU LINK ASSOCIATIONS

Associate Backup Workstations with a Division

For sites running the REAL-TIME BCMA BACKUP interface, use this option to assign your backup workstations to specific divisions. If you are not a multidivisional site, associate all backup workstations with a single division.

When HL7 events occur, the division associated with the patient will be used to determine which workstations will get the message. (VISTA Menu)

TYPE: run routine ROUTINE: ALPBPARM

#### PSB BCBU USER INIT

Initialize a Backup Workstation with BCMA Users

This option searches the VISTA New Person file for authorized BCMA users and generates a version 2.4 HL7 message. Messages are addressed dynamically based on the parameter definitions for BCMA Backup using divisions or the default group.

TYPE: run routine ROUTINE: INIT^ALPBGEN2

#### PSB BCBU INIT SINGLE PT

Single Patient Init

This option will send inpatient and clinic orders to the BCMA Contingency workstation for a single patient.

TYPE: run routine ROUTINE: SNDPT^ALPBIND

#### **HL7 Parameters**

#### **PSB BCBU CLIENT**

ACTIVE/INACTIVE: ACTIVE HL7 ENCODING CHARACTERS: ~|\&

#### **PSB BCBU SERVER**

ACTIVE/INACTIVE: ACTIVE HL7 ENCODING CHARACTERS: ~|\& PSB PMU RECV ACTIVE/INACTIVE: ACTIVE COUNTRY CODE: USA HL7 ENCODING CHARACTERS: ~&^\ HL7 FIELD SEPARATOR: |

#### **PSB PMU SEND**

ACTIVE/INACTIVE: ACTIVE COUNTRY CODE: USA HL7 ENCODING CHARACTERS: ~&^\ HL7 FIELD SEPARATOR: |

#### HL7 Message Examples

#### **Unit Dose Orders**

Conditionally sending (exclusively for clinic orders) the clinic name in the ORC segment for orders placed in a clinic:

```
PID^^000-00-
0000~~^10748~2~M10^BCMAPATIENT~TWO~^^19350517^M^^^^^0000002222
PV1^1^I^4E M-KC~SE403~3^^^5468~BCMAPROVIDER~ONE~^^^^NSC VETERAN
ORC^XX^~OR^1U~PS^DC~discontinued^^^199709191028-
0400^33~BCMAPROVIDER,ONE^^7356~BCMAPHARMACIST,ONE^^199709191028-
0400^~~990RN~~^^^^SOUTH OUTPATIENT CLINIC
RX0^~~~~99PSP^^^^^^^^
RXE^&&2&~Q4H PRN&~~199709191028-0400~19970920120402-
0400~~^326.2485~OXYCODONE HCL 5MG/ACETAMINOPHEN
325MG TAB~99NDF~7106~OXYCODONE 5MG/ACETAMINOPHEN 325MG
TAB UD~99PSD^^^~~~0~99PSU^~~~~99PSF^^^^^^224133~BCMAPROVIDER,TWO
~99NP^^^^^^^^2~~~99PSU
RXR^~~~1~ORAL~99PSR^^^
ZRX^^^224133~BCMAPROVIDER,TWO~99NP^
```

```
NTE^21^L^These are long word processing text special instructions that can
be\.br\entered via CPRS as provider comments and then optionally
included in the\.br\Pharmacists Special instructions as is or amended by the
phrmamcists\.br\with more in
formation optionally added.\.br\
RXR^~~~1~ORAL~99PSR^^^^
ZRX^^^^224133~BCMAPROVIDER,TWO~99NP^
```

## **IV Orders**

Conditionally sending (exclusively for clinic orders) the clinic name in the ORC segment for orders placed in a clinic:

```
PID^^000-00-
0000~~^10748~2~M10^^BCMAPATIENT~TWO~^^19350517^M^^^^^^000002222
PV1^1^I^I^4E M-KC~SE403~3^^^5468~BCMAPROVIDER~ONE~^^^^^^NSC VETERAN
ORC^XX^8547404;1~OR^53V~PS^^CM~finished/verified by
pharmacist (active) ^^^20021206135950-0400^24133~BCMAPROVIDER, TWO
^^24133~BCMAPROVIDER, TWO^^^200212061359-
        0400^~~990RN~~~^^^^NORTH OUTPATIENT CLINIC
RXO^~~~1062~MULTIVITAMIN INJ,SOLN~99PSP^^^^^^^^^^
RXE^~&~~200212061359-0400~200212071400-
0400^^^^^^24133~BCMAPROVIDER,TWO~99NP^^^^^^10^~~~~ml/hr~PSU^^
NTE^21^L^I would like to enter these provider comments
RXC^A^~~~1062~MULTIVITAMIN~99PSP^10^~~~PSIV-1~ML~99OTH^^^^^^^^^
RXC^A^~~~688~FOLIC ACID~99PSP^2^~~~PSIV-4~MG~99OTH^^^^^^^^^^
RXC^A^~~~1488~TRACE ELEMENTS~99PSP^2^~~~PSIV-1~ML~99OTH^^^^^^^^^^^^^^^^^^^
RXC^B^~~~490~DEXTROSE 5%/WATER~99PSP^1000^~~~PSIV-
1~ML~990TH^^^^^^
ZRX^^^N^24133~BCMAPROVIDER, TWO~99NP^IV
```

#### Med Log

PID^^000-00-

0000~~^10748~2~M10^BCMAPATIENT~TWO~^^19350517^M^^^^^^000002222 PV1^1^I^4E M-KC~SE403~3^^^5468~BCMAPROVIDER~ONE~^^^^^NSC VETERAN ORC^ML^^330U~PS^^G~GIVEN^^^20010414131522-0400^15454~BCMAPROVIDER,THREE

#### **Parameter Definitions**

### **PSB BKUP DEFAULT**

DISPLAY TEXT: Package-specific 'default' Logical Links MULTIPLE VALUED: Yes INSTANCE TERM: Logical Link VALUE DATA TYPE: pointer VALUE DOMAIN: 870 VALUE HELP: Enter the HL7 logical link INSTANCE DATA TYPE: pointer INSTANCE DOMAIN: 870 INSTANCE HELP: Enter the HL7 logical link DESCRIPTION: This parameter is used by the BCMA Backup system to route messages to a "default" group of HL7 Logical Links that are associated with the BCMA package rather than individual divisions. When the default group is defined, all messages will be routed to this group rather than using division-based grouping under the following conditions:

- 1. If a call is made to the API, GET^ALPBPARM, and the division parameter is not present or null.
- 2. If a call is made to the API, GET^ALPBPARM, and the division specified has no logical links associated with it.

PRECEDENCE: .5 ENTITY FILE: PACKAGE

#### **PSB BKUP MACHINES**

DISPLAY TEXT: Division-specific Logical Links MULTIPLE VALUED: Yes INSTANCE TERM: Logical Link VALUE DATA TYPE: Pointer VALUE DOMAIN: 870 VALUE HELP: Enter the HL7 Logical Link INSTANCE DATA TYPE: pointer INSTANCE DOMAIN: 870 INSTANCE HELP: Enter the HL7 Logical Link DESCRIPTION: This parameter defines the BCMA Backup Logical Links that may be associated with a division when there are one or more divisions at a site. PRECEDENCE: 1 ENTITY FILE: DIVISION

### **PSB BKUP ONLINE**

DISPLAY TEXT: BCMA Contingency Online VALUE DATA TYPE: yes/no DESCRIPTION: This parameter is used by the BCMA Backup system to activate the Contingency software. If the value is set to NO, then no HL7 messages will be sent to the Workstation. This does not affect the workstation initialization option. PRECEDENCE: 1 ENTITY FILE: PACKAGE

### **PSB BKUP IPH**

DISPLAY TEXT: BCMA Contingency Active Pharm Order VALUE DATA TYPE: numeric DESCRIPTION: The BCMA Backup Contingency software uses this parameter. During the Workstation initialization process, this tells the process how many days of historic Inpatient Medication and Clinic Orders to capture. It is based off the fact the order was active during that time. PRECEDENCE: 1

ENTITY FILE: PACKAGE

### **PSB BKUP MEDLG**

DISPLAY TEXT: BCMA Contingency MedLog DFT VALUE DATA TYPE: numeric DESCRIPTION: The BCMA Backup Contingency software uses this parameter. During the Workstation initialization process, this tells the process how many days of historic Med Log entries of Inpatient Medication and Clinic Orders to capture. PRECEDENCE: 1 ENTITY FILE: PACKAGE

#### **PSB BKUP DOM FILTER**

DISPLAY TEXT: Filter out DOM patients MULTIPLE VALUED: No VALUE DATA TYPE: yes/no VALUE HELP: Should the contingency backup filter out DOM patients? DESCRIPTION: This parameter is used by the BCMA backup system to determine if DOM patients are included in the backup. If the value is set to YES, DOM patients will be filtered out of the backup and will not be sent to the workstation. If the value is NO or blank, DOM patients will be sent to the backup workstation. PRECEDENCE: 1 ENTITY FILE: PACKAGE

#### **List Templates**

### **PSB ERROR LOG**

TYPE OF LIST: PROTOCOL **RIGHT MARGIN: 80 TOP MARGIN: 4 BOTTOM MARGIN: 20** OK TO TRANSPORT?: OK **USE CURSOR CONTROL: YES** PROTOCOL MENU: PSB ERROR LOG MENU SCREEN TITLE: BCMAbu Error Log ALLOWABLE NUMBER OF ACTIONS: 1 AUTOMATIC DEFAULTS: YES HIDDEN ACTION MENU: VALM IDDEN ACTIONS ARRAY NAME: ^TMP("ALPBELOG",\$J) EXIT CODE: D EXIT^ALPBELOG HEADER CODE: D HDR^ALPBELOG HELP CODE: D HELP^ALPBELOG ENTRY CODE: D INIT^ALPBELOG

### **PSB SELECT ORDERS**

TYPE OF LIST: PROTOCOL **RIGHT MARGIN: 80 TOP MARGIN: 7 BOTTOM MARGIN: 19** OK TO TRANSPORT?: OK **USE CURSOR CONTROL: YES** PROTOCOL MENU: PSB ORDERS MENU SCREEN TITLE: BCMAbu ACTIVE Orders List **ALLOWABLE NUMBER OF ACTIONS: 1** HIDDEN ACTION MENU: VALM HIDDEN ACTIONS ARRAY NAME: *^*TMP("ALPBORDS",\$J) ITEM NAME: OrderNum COLUMN: 2 WIDTH: 10 DISPLAY TEXT: Order No. ITEM NAME: OrderType COLUMN: 22 WIDTH: 4 **DISPLAY TEXT: Type ITEM NAME: Status** COLUMN: 14 WIDTH: 7

DISPLAY TEXT: Status ITEM NAME: Meds COLUMN: 28 WIDTH: 45 DISPLAY TEXT: Medication(s) ITEM NAME: SelNum COLUMN: 2 WIDTH: 5 DISPLAY TEXT: Rec# EXIT CODE: D EXIT^ALPBSP1 HEADER CODE: D HDR^ALPBSP1 HELP CODE: D HELP^ALPBSP1 ENTRY CODE: D INIT^ALPBSP1

#### **PSB SELECT PATIENT**

TYPE OF LIST: PROTOCOL **RIGHT MARGIN: 80 TOP MARGIN: 4 BOTTOM MARGIN: 15 OK TO TRANSPORT?: OK USE CURSOR CONTROL: YES** PROTOCOL MENU: PSB PATIENT MENU SCREEN TITLE: BCMAbu Patient List (All) ALLOWABLE NUMBER OF ACTIONS: 1 HIDDEN ACTION MENU: VALM HIDDEN ACTIONS ARRAY NAME: ^TMP("ALPBPLIST",\$J) ITEM NAME: RecNum COLUMN: 2 WIDTH: 6 DISPLAY TEXT: Rec # **ITEM NAME: Patient** COLUMN: 2 WIDTH: 30 **DISPLAY TEXT: Patient ITEM NAME: SSN** COLUMN: 33 WIDTH: 9 DISPLAY TEXT: SSN **ITEM NAME: WARD** COLUMN: 43 WIDTH: 15 **DISPLAY TEXT: Ward** ITEM NAME: ROOM

COLUMN: 62 WIDTH: 5 DISPLAY TEXT: Room ITEM NAME: BED COLUMN: 72 WIDTH: 5 DISPLAY TEXT: Bed EXIT CODE: D EXIT^ALPBSPAT HEADER CODE: D HDR^ALPBSPAT HELP CODE: D HELP^ALPBSPAT ENTRY CODE: D INIT^ALPBSPAT

#### **PSB SHOW ORDERS**

TYPE OF LIST: DISPLAY RIGHT MARGIN: 80 TOP MARGIN: 7 BOTTOM MARGIN: 20 OK TO TRANSPORT?: OK USE CURSOR CONTROL: YES SCREEN TITLE: BCMAbu Selected Order(s) ALLOWABLE NUMBER OF ACTIONS: 1 AUTOMATIC DEFAULTS: YES HIDDEN ACTION MENU: VALM HIDDEN ACTIONS ARRAY NAME:^TMP("ALPBFORM",\$J) EXIT CODE: D EXIT^ALPBSP2 HEADER CODE: D HDR^ALPBSP2 HELP CODE: D INIT^ALPBSP2

#### **HL Communication Server Parameters**

These parameters exist only on the workstations and is included in the .dat file.

ONE: 1 DOMAIN: BCMABU.MED.VA.GOV DEFAULT PROCESSING ID: training INSTITUTION: SOFTWARE SERVICE DEFAULT NUMBER INCOMING FILERS: 2 DEFAULT NUMBER OUTGOING FILERS: 2 PURGE COMPLETED MESSAGES: 2 PURGE AWAITING ACK MESSAGES: 2 PURGE ALL MESSAGES: 4

Select HL LOGICAL LINK NODE: LISTNER

NODE: LISTNERLLP TYPE: TCPDEVICE TYPE: Single-threaded Server

AUTOSTART: Enabled SHUTDOWN LLP ?: NO QUEUE SIZE: 10 BLOCK SIZE: 256 ACK TIMEOUT: 10 TCP/IP PORT: 10000 PERSISTENT: NO

RE-TRANSMISSION ATTEMPTS: 2 READ TIMEOUT: 2 EXCEED RE-TRANSMIT ACTION: restart TCP/IP SERVICE TYPE: SINGLE LISTENER RETENTION: 120

#### Files Associated with GT.M/Linux BCMA:

The following files are provided with the GT.M version of Bar Code Medication Administration Backup System (BCBU) and are unpacked from the bcma\_files.tar.gz file into \$HOME of the BCMA manager account.

**.bashrc** – this is the BCMA manager's *\$HOME/.bashrc* file. This file defines GT.M related global variables, sets convenient aliases and sets terminal characteristics. This file may be edited but all GT.M variable and terminal definitions should be retained to guarantee the proper functioning of the GT.M database.

**bcmabashrc** – *install\_bcma* creates a generic "bcma" Linux account tied to VistA. *bcmabashrc* is renamed to */home/bcma/.bashrc* and is called with each "bcma" user login. The call to this file ties the user to VistA and prevents access to the Linux or GT.M level as well as defining GT.M related global variables.

**bcma.gld** – this is the GT.M global directory file which defines the location of the BCMAbu database. *install\_bcma* edits this file automatically to account for the directory structure specified by the installer. The GT.M database utility, GDE, accesses this file.

**cronjrnclean** – this file is used to generate the crontab procedure (found in /var/spool/tar/bcma\_manager\_name) which runs nightly to flip the GT.M journal file, remove old journal files and remove temporary GT.M process related files in the manager's \$HOME. This file is only used once during the BCMA install.

**gcomp** - run this file at your GT.M manager to recompile all M routines. At times, compiled objects may end up with the wrong user ownership (for example, if patches were installed and run as root). Run this script to correct such situations.

**jrnclean** – this file is called by /var/spool/tar/bcma\_manager\_name nightly at 1:00am to flip the GT.M journal file, remove old journal files and remove temporary GT.M process related files in the BCMA manager's \$HOME.

**jrnoff** - this file may be used to turn journaling off. Note that journaling is automatically enabled with every reboot of the system by *rc.local*.

**jrnon** – this file may be used to turn journaling on or flip the current journal file to a new one. It is called by *jrnclean*. Journal files are found in \$HOME/jrn of the bcma manager.

**netmail\_start** – this file is called by *rc.local* during runlevel 5-system startup to start network mail on port 25. If netmail needs to be started manually, run this file as root (other users will not have the privileges to connect a process to port 25).

**rc.local** – this is a user-editable Linux file found in /etc/rc.d and is called during system startup and shutdown. This file calls *\$HOME/recoverall*, *\$HOME/jrnon*, *\$HOME/taskman\_start* and *\$HOME/netmail\_start* during system startup. It will call *\$HOME/zgstop* during system shutdown. If *rc.local* is successful in each of these calls, the following empty files will be created in \$HOME of the BCMA manager account: *recoverys*, *TaskMan*, *netmails*, and *rundowns*.

**recoverall** – this file is called by *rc.local* during system startup and attempts to recover the database should the system be shutdown uncleanly.

**taskman\_start** – this file starts TaskMan automatically during system startup. If TaskMan needs to be started manually, run *taskman\_start* as root (TaskMan automatically starts HL7 processes – the LISTNER link needs to connect with port 10000).

**VistA** – this script resides in the /home/bcma and /home/gtm manager directories and is called by the icon file \$HOME/.gnome-desktop/ VistA -icon for the respective users

\*-icon - these are the desktop icon files. The BCMA and GT.M manager users both have the VistA -icon, which will bring the user to the access/verify prompts. In addition to this, the GT.M manager user will also have the term-icon and editor-icon on its desktop to open a terminal session and gedit text editor, respectively.

**zgstop** - this file is called by *rc.local* during system shutdown to shutdown GT.M cleanly and performs a recovery if needed. Call this file as root if GT.M needs to be shutdown (only the root user will be permitted to stop ALL GT.M processes – if another user call zgstop, only its own processes will be shutdown). This file is derived from */usr/local/gtm/gstop*.

#### Adding a BCMA printer to the Cache/NT Contingency system:

#### Contingency Workstation (VistA) printer:

Slave printers are defined in VistA as P22O/102 SLAVE CACHE/NT. Test the printer through VistA.

#### **DEVICE** file entry:

NAME: P220/102 SLAVE CACHE/NT \$I: 0 ASK DEVICE: NO ASK PARAMETERS: NO LOCATION OF TERMINAL: slave device for Cache/NT MNEMONIC: SLAVE SUBTYPE: C-VT220 TYPE: TERMINAL

Network printer:

#### From the NT menu:

- 1. Start/Settings/Printers/Add Printer.
- 2. Select the *My Computer* radio button then *Next* to continue.
- 3. Click the *Add Port* button.
- 4. Double click the *LPR Port* then fill in the IP address of the device and the name then *Close* to continue.
- 5. Make sure the box for the newly created port is checked then *Next* to continue.
- 6. Select the printer driver (note you may need the NT install CD handy for this step) then *Next* to continue.
- 7. Enter the printer name then *Next* to continue **Note:** this is the value that will be used in the \$I below.
- 8. Select shared or not shared then *Next* to continue.
- 9. Try printing a test page; at this point, NT might start requesting the install CD for specific drivers.

#### From the W2K menu:

- 1. Start/Settings/Printers/Add Printer.
- 2. *Next* at the welcome add printer wizard box.
- 3. Select the *Local Printer* radio button and uncheck the automatic detection for plug and play devices then *Next* to continue.
- 4. Select the *Create a new port* radio button then select either *LPR* or *Standard TCPIP port* from the dropdown menu.
  - For LPR:
    - Fill in the IP address of the device and the name, then *Close* to continue.
  - For TCP/IP:
    - Click *Next* to continue in the welcome wizard window.
    - Enter the printer name or IP address then *Next* to continue.
- 5. Select the driver, then *Next* to continue.
- 6. Enter the printer name, then *Next* to continue **Note:** this is the value that will be used in the \$I below.
- 7. Share or not, then *Next* to continue.
- 8. Print a test page, then *Next* to continue.

## From within Contingency Workstation (VistA) Printer

- 1. No special terminal types need to be used for Cache/NT network printing. Several HP-LASER terminal types are available in the TERMINAL TYPE file as installed.
- 2. Create a new entry in the DEVICE file as per the example below. \$I syntax is |PRN|\\bcmaservername\LPR device defined above. In the example below, the A410 printer was defined as an LPR port through NT. The server name is VHAISADHC1
- 3. Test the printer through VistA.

Examples:

#### **DEVICE** file entry:

NAME: A410 LOCATION OF TERMINAL: A410 TYPE: TERMINAL \$I: |PRN|\\VHAISADHC2\A410
SUBTYPE: P-HP-P16

## TERMINAL TYPE file entries:

NAME: P-HPLASER-P10 RIGHT MARGIN: 80 FORM FEED: # PAGE LENGTH: 64 OPEN EXECUTE: W \*27, "E" BACK SPACE: \$C(8) CLOSE EXECUTE: W \*27,"E" PROPORTIONAL SPACING: \$C(27) "(s1P" DESCRIPTION: LASER PRINTER PORTRAIT MODE 10 CPI NAME: P-HP-P16 RIGHT MARGIN: 132 FORM FEED: \$C(12,13) PAGE LENGTH: 58 BACK SPACE: \$C(8) OPEN EXECUTE: W \$C(27),"E",\$C(27),"&k2S" CLOSE EXECUTE: W \$C(27),"E" DESCRIPTION: HP LASER JET 16 PITCH

#### Adding a BCMA printer to the GT.M/Linux Contingency system:

### **Contingency Workstation (VistA)**

#### From the Linux menu:

- 1. Select *System Settings* then *Printing*.
- 2. In the Red Hat printer config windows click *New* to create a new printer queue.
- 3. Read the instructions then click *Forward* to continue.
- 4. Specify 'local' or 'LOCAL' as the name for the new printer and select *local printer* radio button, then click *Forward* to continue.
- 5. Accept /dev/lp0 as printer device to use, then click Forward to continue.
- 6. Select the driver for your local printer, then click *Forward* to continue. *Postscript Printer* is usually acceptable for HP printers.
- 7. Click *Apply* button to restart LPD.
- 8. You may test the printer by selecting it in the Red Hat printer config window, then selecting *Test* from the horizontal menu.

## From within Contingency Workstation (VistA)

- 1. P220/102 SLAVE GTM/LINUX entries are already pre-defined in VistA DEVICE file.
- 2. Test the printer through VistA.

#### **DEVICE** file entries:

NAME: P220/102 SLAVE GTM/LINUX

ASK DEVICE: NO ASK PARAMETERS: NO LOCATION OF TERMINAL: basic slave device for gtm/linux ASK HOST FILE: NO SUPPRESS FORM FEED AT CLOSE: YES OPEN PARAMETERS: newversion MNEMONIC: SLAVE SUBTYPE: P-SLAVE TEXT GTM/LINUX TYPE: HOST FILE SERVER NAME: P220/102 HP 80 SLAVE GTM/LINUX \$1: \$HOME/slave.dat ASK DEVICE: NO ASK PARAMETERS: NO LOCATION OF TERMINAL: HP 80 slave device for gtm/linux ASK HOST FILE: NO SUPPRESS FORM FEED AT CLOSE: YES OPEN PARAMETERS: newversion MNEMONIC: SLAVE SUBTYPE: P-SLAVE HP 80 GTM/LINUX TYPE: HOST FILE SERVER NAME: P220/102 HP 132 SLAVE GTM/LINU \$I: \$HOME/slave.dat ASK DEVICE: NO ASK PARAMETERS: NO LOCATION OF TERMINAL: HP 132 slave device for gtm/linux ASK HOST FILE: NO SUPPRESS FORM FEED AT CLOSE: YES OPEN PARAMETERS: newversion MNEMONIC: SLAVE SUBTYPE: P-SLAVE HP 80 GTM/LINUX TYPE: HOST FILE SERVER

#### **TERMINAL TYPE** file entries:

NAME: P-SLAVE HP 132 GTM/LINUXRIGHT MARGIN: 132FORM FEED: #PAGE LENGTH: 60BACK SPACE: \$C(8)OPEN EXECUTE: W \*27,"E", \*27,"(s16.7H", \*27,"&k3G"CLOSE EXECUTE: W \*27,"E" U IO K IO(1,IO) C IO ZSYSTEM "lpr -lr "\_IONAME: P-SLAVE HP 80 GTM/LINUXRIGHT MARGIN: 80FORM FEED: #PAGE LENGTH: 60BACK SPACE: \$C(8)OPEN EXECUTE: W \*27,"E", \*27,"&k3G"CLOSE EXECUTE: W \*27,"E" U IO K IO(1,IO) C IO ZSYSTEM "lpr -lr "\_IO

NAME: P-SLAVE TEXT GTM/LINUXRIGHT MARGIN: 80FORM FEED: #PAGE LENGTH: 60BACK SPACE: \$C(8)CLOSE EXECUTE: U IO K IO(1,IO) C IO ZSYSTEM "lpr -r "\_IO

Network printer:

From the Linux menu:

- 1. Select *System Settings* then *Printing*.
- 2. In the Red Hat printer config windows click New to create a new printer queue
- 3. Read the instructions then click *Forward* to continue.
- 4. Specify the name of the new printer (example: A405) and select either the *Unix Printer* or *Jetdirect Printer* radio button as type (Note: Unix printer uses port 515 and Jetdirect uses port 9100), then click *Forward* to continue.
  - a. if Unix printer: Enter the printer hostname or IP in the *Server* box no need to enter queue information.
  - b. if Jetdirect printer: Enter the printer hostname or IP in the Printer IP box accept

9100 as the port value then click *Forward* to continue.

- 5. Select the driver for your network printer, then click *Forward* to continue. Note: *Postscript Printer is* usually acceptable for HP printers.
- 6. Click *Apply* button to restart LPD.
- 7. You may test the printer by selecting it in the Red Hat printer config window, then selecting *Test* from the horizontal menu.

#### From within Contingency Workstation (VistA)

- 1. P-TCP \* GTM/LINUX entries are already pre-defined in VistA TERMINAL TYPE file. You may use the VA FileMan *Transfer File Entries* option to create new terminal types using these as templates. Edit the OPEN EXECUTE fields accordingly to vary print characteristics.
- 2. Create a new DEVICE file entry.
  - a. Note: The name of the new DEVICE must begin with the name of the Linux printer created above FOLLOWED BY A SPACE then a description (Example: "A405 ADMIN 10/6/UP"). The CLOSE EXECUTE field of the TERMINAL TYPE being used parses the queue name from the first space backward)
  - b. I\$'s for network printers are normally /home/*Linux bcma mgr acct*/hfs/devicename.txt
  - c. Device TYPE HFS
- 3. Test the printer through VistA.

#### Examples:

#### **DEVICE** file entries:

| NAME: A405 10/6/ | UP                 | <pre>\$I: /home/gtmmgr/hfs/A405.dat</pre> |
|------------------|--------------------|-------------------------------------------|
| ASK DEVICE: NO   | )                  | ASK PARAMETERS: NO                        |
| LOCATION OF TE   | RMINAL: A405       | ASK HOST FILE: NO                         |
| SUPPRESS FORM    | FEED AT CLOSE: YES | OPEN PARAMETERS: newversion               |
| SUBTYPE: P-TCP   | 10/6/UP GTM/LINUX  | TYPE: HOST FILE SERVER                    |
|                  |                    |                                           |
| NAME: A405 16/6/ | UP                 | <pre>\$I: /home/gtmmgr/hfs/A405.dat</pre> |
| ASK DEVICE: NO   | )                  | ASK PARAMETERS: NO                        |
| LOCATION OF TE   | RMINAL: A405       | ASK HOST FILE: NO                         |
| SUPPRESS FORM    | FEED AT CLOSE: YES | OPEN PARAMETERS: newversion               |
| SUBTYPE: P-TCP   | 16/6/UP GTM/LINUX  | TYPE: HOST FILE SERVER                    |
|                  |                    |                                           |

#### **TERMINAL TYPE** file entries:

NAME: P-TCP 10/6/UP GTM/LINUXSELECTABLE AT SIGN-ON: NORIGHT MARGIN: 80FORM FEED: #PAGE LENGTH: 60BACK SPACE: \$C(8)OPEN EXECUTE: W \*27,"E",\*27,"&k3G"CLOSE EXECUTE: W \*27,"E" U IO K IO(1,IO) C IO ZSYSTEM "lpr -lrP"\_\$E(ION,1,\$F(ION," ")-1)\_" "\_IO

NAME: P-TCP 16/6/UP GTM/LINUX

SELECTABLE AT SIGN-ON: NO

```
RIGHT MARGIN: 132

PAGE LENGTH: 60

OPEN EXECUTE: W *27,"E",*27,"(s16.7H",*27,"&k3G"

CLOSE EXECUTE: W *27,"E" U IO K IO(1,IO) C IO ZSYSTEM "lpr -lrP

" $E(ION,1,$F(ION," ")-1) " " IO
```

#### **Workstation Queued Tasks**

The following tasks should be queued to run on the workstation. All except XMMGR-PURGE-AI-XREF (which has a rescheduling frequency of 7D) should have a rescheduling frequency of 1D. The GT.M and Cache dat files where released with these jobs scheduled properly but they should be checked, once TaskMan is started, to make sure they have run and are being rescheduled.

The following capture shows how to list the currently queued workstation tasks and verifies that the HL PURGE TRANSMISSIONS task has been rescheduled. Check the TaskMan error log should the jobs not appear to be run or scheduled properly.

```
Select Systems Manager Menu Option:
          Core Applications ...
          Device Management ...
          Menu Management ...
          Programmer Options ...
          Operations Management ...
          Spool Management ...
          Information Security Officer Menu ...
          Taskman Management ...
          User Management ...
          Application Utilities ...
          Capacity Management ...
          HL7 Main Menu ...
Select Systems Manager Menu Option: TASKman Management
          Schedule/Unschedule Options
          One-time Option Queue
          Taskman Management Utilities ...
         List Tasks
         Dequeue Tasks
         Requeue Tasks
          Delete Tasks
          Print Options that are Scheduled to run
          Cleanup Task List
          Print Options Recommended for Queueing
Select Taskman Management Option: SCHEdule/Unschedule Options
Select OPTION to schedule or reschedule: ?
   Answer with OPTION SCHEDULING NAME
   Choose from:
                    (R)
  XQBUILDTREEQUE
  XQ XUTL $J NODES (R)
   XUTM QCLEAN (R)
   XUERTRP AUTO CLEAN
                          (R)
```

XMCLEAN (R) XMAUTOPURGE (R) XMMGR-PURGE-AI-XREF (R) HL PURGE TRANSMISSIONS (R) HL TASK RESTART (R) HL AUTOSTART LINK MANAGER (R) PSB BCBU WRKSTN PURGE ORDERS (R) You may enter a new OPTION SCHEDULING, if you wish Enter OPTION to schedule. Only allow Action, Print, and Run type options. Answer with OPTION NAME Do you want the entire OPTION List? N (No) Select OPTION to schedule or reschedule: PSB BCBU WRKSTN PURGE ORDERS Purge Orders Past X days old ...OK? Yes// **<ENTER>** (Yes) (R) Edit Option Schedule Option Name: PSB BCBU WRKSTN PURGE ORDERS Menu Text: Purge Orders Past X days old TASK ID: 8709 QUEUED TO RUN AT WHAT TIME: JUN 3,2003@01:30 DEVICE FOR QUEUED JOB OUTPUT: QUEUED TO RUN ON VOLUME SET: RESCHEDULING FREQUENCY: 1D TASK PARAMETERS: SPECIAL QUEUEING:

## **Quick Reference Installation Checklist**

| Action                                                                                                    | Where       | Completed |
|----------------------------------------------------------------------------------------------------|-------------|-----------|
| 1. Install patch PSB*3.0*8                                                                                                    | VistA       |           |
| A. FTP Software from an OI Field Office                                                                                                    |             |           |
| B. Install using Kids                                                                                                    |             |           |
| 2. Workstation Setup                                                                                                    |             |           |
| Note: Ensure that the workstation has a static IP                                                                                                    |             |           |
| Address.                                                                                                    |             |           |
| A. Windows/Caché                                                                                                    |             |           |
| <ol> <li>Setup Caché – InterSystems supplies<br/>software. Example of install can be found<br/>in the manual, "Bar Code Medication<br/>Administration Backup System (BCBU)<br/>InterSystems Cache Installation Setup".</li> </ol>                      | Workstation |           |
| 2. Shutdown Caché                                                                                                    |             |           |
| 3. Copy cache.dat file that was<br>downloaded from the FTP site into<br>C:\CACHESYS\folder. (If asked to replace<br>file, answer yes.)                                                                                                    |             |           |
| 4. Remove the Read-Only attribute from                                                                                                    |             |           |
| the cache.dat file.                                                                                                    |             |           |
| 5. Ensure telnet is enabled in Caché Configuration.                                                                                                    |             |           |
| 6. Move ZSTU routine from VistA namespace to %SYS namespace.                                                                                                    |             |           |
| 7. Setup Telnet and Terminal users using<br>Caché Control Panel.                                                                                                    |             |           |
| 8. Stop and Restart Caché.                                                                                                    |             |           |
| 9. Create BCMA Backup shortcut.                                                                                                    |             |           |
| B. Linux/GT.M                                                                                                    |             |           |
| 1. Install Linux onto clean system                                                                                                    | Workstation |           |
| 2. Example of install can be found in the<br>manual, "Bar Code Medication<br>Administration Backup System (BCBU)<br>Linux Installation Setup. Make note of<br>username entered and its password for<br>future use. Also, remember the root<br>password |             |           |
| r                                                                                                    |             |           |

| Action |                                                           | Where        | Completed |
|--------|-----------------------------------------------------------|--------------|-----------|
|        | 3. Sign into Linux using the user created                 |              |           |
|        | during the installation.                                  |              |           |
|        | 4. Enter super user mode ( $\$ \frac{su}{su}$ )           |              |           |
|        | 5. Copy downloaded Linux files to an accessible location. |              |           |
|        | 6. Ensure downloaded file has correct permissions.        |              |           |
|        | 7. Run the install script. (./install bcma)               |              |           |
|        | Note: BCMA manager account will be the                    |              |           |
|        | user you created during the Linux install.                |              |           |
|        | 8. Edit the TaskMan Site Parameters to                    |              |           |
|        | enter the correct Box-Volume pair.                        |              |           |
|        | 9. Restart TaskMan.                                       |              |           |
| 3. V   | Vorkstation Database Initialization                       |              |           |
| А      | . On new installs check the parameter PSB                 |              |           |
| В      | KUP ONLINE VALUE=yes                                      | VistA        |           |
| В      | . Add a new link using HL7 options.                       | VistA        |           |
| C      | Associate the new link to a division using                | VistA        |           |
| P      | SB BCBU VistA MAIN option.                                |              |           |
| Ľ      | . Start the new link using HL7 options.                   | VistA        |           |
| E      | . Check the HL7 Site Parameter to make sure               | 2            |           |
| tł     | ne field, "Is this a Production or Test                   |              |           |
| A      | ccount", is set correctly. It must match the              | Warkstation  |           |
| n se   | nessages                                                  | workstation  |           |
| F      | . Start the LISTNER link using HL7 options.               |              |           |
|        |                                                           | Workstation  |           |
| G      | . Review the Parameter settings and verify                |              |           |
| tł     | at all task jobs have been queued properly.               |              |           |
| 1<br>T | his is described in the Workstation Queued                | Washertotion |           |
|        | asks section of this documentation.                       | w orkstation |           |
|        | i. Initialize the workstation using Default or            | VistA        |           |
| L      |                                                           | V ISUA       |           |

#### List/Display Orders

The BCBU <u>List/Display Orders</u> report will add Remove Times to Admin Times and will display both "Given" data and "Removed" data for medications requiring removal.

| BCMAbu Selected Order(s)May 19, 2016@09:36:02Page: 1 ofTESTPATNM,THREESSN: 666122223Ward: GEN MEDThis record last updated: May 18, 2016@18:31:44Room: B Bed: 4Allergies: STRAWBERRIES                                                                                                    |
|----------------------------------------------------------------------------------------------------|
| Order Number: 46U Start: May 11, 2016@05:45<br>Type: UNIT DOSE Stop: Jun 01, 2016@07:00<br>Status: finished/verified by pharmacist(active)<br>Drug: FENTANYL 12MCG/HR PATCH<br>Give: 1 PATCH TRANSDERMAL Q12H<br>Provider: BCMAPROVIDER,ONE RPh/Entry by: SMITH,NANCY SUE<br>Admin. Times: 0600-1800<br>Removal Times: 1800-0600<br>BCMA Medication Log History since<br>Log Date Message Log Entry Person<br>05/11/16@06:09 GIVEN NURSE,TWENTY<br>05/11/16@18:23 REMOVED NURSE,FOUR<br>U5/11/16@18:27 HELD NURSE,TWO |
| Enter ?? for more actions                                                                                                    |
| Select Action:Quit//<br>Select BCMA Backup System (Wrkstn) Option: SO <enter> List/Display Orders<br/>BCMAbu Patient List (All) Mar 29, 2005@07:38:33 Page: 1 of 1<br/>BCMA Backup System :: Patient Listing<br/>Patient SSN Ward Room Bed<br/>BCMAPATIENT1,ONE 00000001 4 MED M20 A<br/>BCMAPATIENT2,TWO 00000002 3W GS NW304 2</enter>                                                                                                    |
| Enter ?? for more actions<br>SP Select Patient LW List by Ward LA List All Patients<br>Select Item(s): Quit// SP <enter> Select Patient<br/>Select PATIENT: BCMAPATIENT1,ONE <enter><br/>BCMAbu ACTIVE Orders List Mar 29, 2005@07:39 Page: 1 of 1<br/>BCMAPATIENT1,ONE SSN: 00000001 Ward: 4 MED<br/>This record last updated: Mar 29, 2005@07:29:43 Room: M20 Bed: A<br/>Allergies: DYE,CATHETER; DILTIAZEM; SULFA; IBUPROFEN</enter></enter>                                                                       |

Order No. Status Type Medication(s) 16U Active UD SULFADIAZINE 500MG TAB (500MG ORAL QD) Enter ?? for more actions SO Select Order L1 List Active Orders L2 List All Orders Select Action: Quit// SO <ENTER> Select Order Select order number, more than one separated by a comma, or 'ALL': Select ORDER#: ALL// 16U <ENTER> BCMAbu Selected Order(s) Mar 29, 2005@07:39:36 Page: 1 of 1 BCMAPATIENT1,ONE SSN: 00000001 Ward: 4 MED This record last updated: Mar 29, 2005@07:29:43 Room: M20 Bed: A Allergies: DYE, CATHETER; DILTIAZEM; SULFA; IBUPROFEN \_\_\_\_\_ \_\_\_\_\_ Order Number: 16U Start: Mar 29, 2005@07:29:53 Type: UNIT DOSE Stop: Apr 11, 2005@14:00 Status: finished/verified by pharmacist(active) Drug: SULFADIAZINE 500MG TAB Give: 500MG ORAL QD Provider: BCMAPROVIDER, ONE RPh/Entry by: BCMAPHARMACIST, ONE Admin. Times: 0900 \_\_\_\_\_ Enter ?? for more actions Select Action:Quit// **<ENTER>** QUIT BCMAbu Patient List (All) Mar 29, 2005@07:40:28 Page: 1 of 1 BCMAbu Patient List (Mark) BCMA Backup System :: Patient Listing SSN Ward PatientSSNWardRoomBeBCMAPATIENT1,ONE000000001 4 MEDM20ABCMAPATIENT2,TWO000000002 3W GSNW3042 Bed А Enter ?? for more actions SP Select Patient LW List by Ward LA List All Patients Select Item(s): Quit// LW <ENTER> List by Ward Wards with BCMA Backup Data on this workstation: 3W GS 4 MED 4 MED-CO

Select WARD: 3W <ENTER> BCMAbu Patient List (Ward) Mar 29, 2005@07:41:03 Page: 1 of 1 BCMAbu Patient List (Mara, BCMA Backup System :: Patient Listing SSN Ward SSN Ward 00000002 3W GS Room Bed NW304 2 BCMAPATIENT2, TWO Enter ?? for more actions SP Select Patient LW List by Ward LA List All Patients Select Item(s): Quit// SP <ENTER> Select Patient Select PATIENT: BCMAPATIENT2, TWO <ENTER> 
 BCMAbu ACTIVE Orders List
 Mar 29, 2005@07:41:20
 Page: 1 of 1

 BCMAPATIENT2,TWO
 SSN: 000000002
 Ward: 3W GS
 This record last updated: Mar 29, 2005@07:32:52 Room: NW304 Bed: 2 \_\_\_\_\_ \_\_\_\_\_ Order No. Status Type Medication(s) 30U Active UD EPOETIN ALFA, RECOMBINANT 4000 UNT/ML INJ (4000UNT/1ML Enter ?? for more actions SO Select Order L1 List Active Orders L2 List All Orders Select Action: Quit// **<ENTER>** QUIT

#### BCBU MAR (Medical Administration Record) Report

The BCBU MAR (Medical Administration Record) report will add Remove Times to Admin Times and will display both "Given" data and "Removed" data for medications requiring removal. The "Order #:" field containing the letter "U" that previously printed on the same line as "Type:" and which could be mistaken for unit dose information, has been removed from the report.

In addition, notifications will be displayed on the MAR informing the medical professional of drugs that are hazardous to handle and/or hazardous to dispose.

| Location<br>Start                                                                                                    | Stop                                                                                                    |                                                                      |    | Admin<br>Times                                 | 05/20 | 05/21          |
|----------------------------------------------------------------------------------------------------|----------------------------------------------------------------------------------------------------|----------------------------------------------------------------------|----|------------------------------------------------|-------|----------------|
| INPATIENT<br>May 11, 2016009:0<br>< <fentanyl 12mcg="" i<br="">Give: 1 Pr<br/>Provider: BCM/<br/>RPh/Entry by: PHAI<br/>Type: UND I<br/>Status: fin<br/>BCMA MEDICATION L</fentanyl> | 0 Jun 01<br>HR PATCH>><br>ATCH TRANSDERMA<br>APROVIDER,TWO<br>RMACIST,TEN<br>DOSE<br>ished/verified<br>OG HISTORY | , 2016007:00<br>L Q12H<br>by pharmacist(activ                        | e) | 0600<br>  1800<br>  Remove<br>  1800<br>  0600 |       | <br> <br> <br> |
| Log Date 1<br>05/11/16018:27<br>05/11716018:23 1<br>05/11/16018:09                                                                                                    | Message<br>HELD<br>REMOVED<br>GIVEN                                                                               | Log Entry Person<br>BCMANURSE,FOUR<br>BCMANURSE,ONE<br>BCMANURSE,ONE |    |                                                |       |                |

The hard-coded list of injection sites that prints as a legend at the end of the BCBU MAR reports has been removed. This report legend does not correspond with the medications requiring removal dermal sites or injectable medication injection sites.

#### **BCBU MAR Report Prior to Report Legend Removal**

| Location             |                                       |                 | Admin            |              |                     |                    |                                       |             |             |                  |
|----------------------|---------------------------------------|-----------------|------------------|--------------|---------------------|--------------------|---------------------------------------|-------------|-------------|------------------|
| Start                | Stop                                  |                 | Times            | 01/16        | 01/17               | 01/18              | 01/19                                 | 01/20       | 01/21       | 01/22            |
| INPATIENT            |                                       |                 | <br>I            | ******       | <br>  * * * * * * * | <br> ******        | <br> ******                           | <br> ****** | * * * * * * | <br> *****       |
| May 07, 2015@15:38   | Jun 06, 2                             | 015@23:59       | i                | *****        | *****               | '<br> *****        | *****                                 | *****       | * * * * * * | *****            |
| <-SELENIUM SULFIDE 2 | 2.5% LOTION/SHAM                      | 1P00>>          | i                | *****        | *****               | *****              | *****                                 | ******      | *****       | *****            |
| Give:SMALL AMOUNT TO | OPICAL ON CALL                        | PRN             | i                | ·<br>  ***** | ******              | *****              | *****                                 | ******      | *****       | *****            |
| Provider: TEAGU      | E,LYN D                               |                 | Ì                | *****        | *****               | *****              | *****                                 | *****       | *****       | ****             |
| RPh/Entry by:        |                                       |                 | i                | *****        | *****               | *****              | *****                                 | *****       | *****       | ****             |
| Order #: 147U        | Type: UNII                            | DOSE            | Í.               | *****        | *****               | *****              | *****                                 | *****       | *****       | ****             |
| Status: finished,    | verified by pha                       | rmacist (active | e)               | *****        | *****               | *****              | *****                                 | *****       | * * * * * * | ****             |
| BCMA MEDICATION LOG  | HISTORY                               |                 | PRN Eff          | ectivene     | ss:                 |                    |                                       |             |             |                  |
| No Medication Log er | ntries are on fi                      | le for this or  | der.             |              |                     |                    |                                       |             |             |                  |
| Special instructions | 5.<br>                                |                 |                  |              |                     |                    |                                       |             |             |                  |
| Give to patient as i | requested.                            |                 |                  |              |                     |                    |                                       |             |             |                  |
|                      |                                       |                 |                  |              |                     |                    |                                       |             |             |                  |
| I SIGNATU            | JRE/TITLE                             | INIT            | INJ SIT          | ES (Righ     | t or Le             | ft)                | VA F                                  | ORM 10      | -2970       |                  |
| 1                    |                                       | i               | 1. DEL           | TOID         |                     | 4. MED             | (ANTERI                               | OR) THI     | ЭН 7.       | ABDOMEN          |
|                      |                                       |                 |                  |              |                     |                    | · · · · · · · · · · · · · · · · · · · |             |             |                  |
| <br>I                |                                       |                 | 2. VEN           | RAL GLU      | TEAL                | 5. VAST            | US LATE                               | RALIS       | 8.          | THIGH            |
| ·<br>I               | · · · · · · · · · · · · · · · · · · · |                 | 2. VEN<br>3. GLU | TRAL GLU     | TEAL<br>IUS         | 5. VAST<br>6. UPPE | US LATE<br>R ARM                      | RALIS       | 8.<br>9.    | THIGH<br>BUTTOCK |

## BCBU MAR Report After Report Legend Removal

| Location                                                                                                    |                                | Admin   |             |             |             |             |             |             |           |
|----------------------------------------------------------------------------------------------------|--------------------------------|---------|-------------|-------------|-------------|-------------|-------------|-------------|-----------|
| Start                                                                                                    | Stop                           | Times   | 01/16       | 01/17       | 01/18       | 01/19       | 01/20       | 01/21       | 01/22     |
|                                                                                                    |                                |         |             |             |             |             |             |             |           |
| INPATIENT                                                                                                    |                                | 1       | *****       | * * * * * * | * * * * * * | *****       | *****       | * * * * * * | *****     |
| May 07, 2015@15:38                                                                                                    | Jun 06, 2015@23:59             | I       | *****       | *****       | *****       | *****       | *****       | * * * * * * | *****     |
| < <selenium 2.<="" sulfide="" td=""><td>5% LOTION/SHAMPOO&gt;&gt;</td><td>1</td><td>  * * * * * *</td><td>  * * * * * *</td><td>  * * * * * *</td><td>  * * * * * *</td><td>  * * * * * *</td><td>  * * * * * *</td><td>  * * * * *  </td></selenium> | 5% LOTION/SHAMPOO>>            | 1       | * * * * * * | * * * * * * | * * * * * * | * * * * * * | * * * * * * | * * * * * * | * * * * * |
| Give:SMALL AMOUNT TOP                                                                                                    | PICAL ON CALL PRN              | 1       | * * * * * * | * * * * * * | * * * * * * | * * * * * * | * * * * * * | * * * * * * | * * * * * |
| Provider: TEAGUE,                                                                                                    | LYN D                          | 1       | *****       | *****       | *****       | *****       | * * * * * * | *****       | * * * * * |
| RPh/Entry by:                                                                                                    |                                | I       | *****       | * * * * * * | * * * * * * | * * * * * * | * * * * * * | *****       | ****      |
| Order #: 147U                                                                                                    | Type: UNIT DOSE                | 1       | *****       | * * * * * * | * * * * * * | * * * * * * | *****       | *****       | ****      |
| Status: finished/w                                                                                                    | verified by pharmacist(active) | 1       | *****       | *****       | *****       | *****       | *****       | *****       | *****     |
| BCMA MEDICATION LOG H                                                                                                    | IISTORY I                      | RN Effe | ctivene     | ss:         |             |             |             |             |           |
| No Medication Log ent                                                                                                    | ries are on file for this ord  | ler.    |             |             |             |             |             |             |           |
| Special Instructions:                                                                                                    |                                |         |             |             |             |             |             |             |           |
| Give to patient as re                                                                                                    | equested.                      |         |             |             |             |             |             |             |           |
|                                                                                                    |                                |         |             |             |             |             |             |             |           |
|                                                                                                    |                                |         |             |             |             |             |             |             |           |
|                                                                                                    |                                |         |             |             |             |             |             |             |           |
|                                                                                                    |                                |         |             |             |             |             |             |             |           |
|                                                                                                    |                                |         |             |             |             |             |             |             |           |

#### Print MAR for All Wards

| Select BCMA Backup System (Wrkstn) Option: PA Print MAR for All Ward<br>Inpatient Pharmacy Orders for all wards                                                                                                    | ds                                                                        |
|----------------------------------------------------------------------------------------------------|---------------------------------------------------------------------------|
| Report [A]LL or [C]URRENT orders? CURRENT// <b><enter></enter></b>                                                                                                    |                                                                           |
| Include Patients Without Active Medications? YES// <b><enter></enter></b>                                                                                                    |                                                                           |
| Sort Patients by [N]ame or [R]oom/Bed? Room/bed// <enter></enter>                                                                                                    |                                                                           |
| Print how many days MAR? 7// <b><enter></enter></b>                                                                                                    |                                                                           |
| Select how many BCMA Medication Log history: 1// <b><enter></enter></b>                                                                                                    |                                                                           |
| DEVICE: HOME// DEC Windows <enter></enter>                                                                                                    |                                                                           |
| MAR Ran: Jan 28, 2013@09:10:52 Inpatient Pharmacy Orders (Backup)<br>PATIENT1,TEST SSN: 00000001 DOB: Sep 17, 1950<br>Ward: C MEDICINE Room: 320 Bed: 1<br>This record last updated: Mar 02, 2012@10:08:57<br>No allergies reported to the Contingency<br>No Active Medication Orders were reported to the Contingency at the to                                                                                                    | Page: 1<br>Sex: M                                                         |
| MAR Ran: Jan 28, 2013@09:10:52 Inpatient Pharmacy Orders (Backup) PATIENT2,TEST SSN: 000000002 DOB: Jan 01, 1920 Ward: C MEDICINE Room: 320 Bed: 2 This record last updated: Jan 22, 2013@15:35:08 No allergies reported to the Contingency Location Add Start Stop Tin                                                                                                    | Page: 1<br>Sex: M<br>min<br>mes 01/28 01/29 01/30 01/31 02/01 02/02 02/03 |
| INPATIENT<br>Jan 22, 2013@15:34 Feb 21, 2013@18:00   0<br>< <busulfan tab="">&gt;<br/>&lt;<haz handle="">&gt; &lt;<haz dispose=""><br/>Give: 2MG ORAL (BY MOUTH)<br/>Provider: ECMAPROVIDER,ONE<br/>RPh/Entry by: ECMAPHARMACIST,ONE<br/>Order #: 30 Type: UNIT DOSE<br/>Status: finished/verified by pharmacist(active)<br/>ECMA MEDICATION LOG HISTORY<br/>No Medication Log entries are on file for this order.</haz></haz></busulfan> | 900                                                                       |
| Location Adi<br>Start Stop Tir                                                                                                    | min<br>mes 01/28 01/29 01/30 01/31 02/01 02/02 02/03                      |
| INPATIENT   0<br>Jan 27, 2013@09:00 Jan 29, 201@24:00   2<br>< <nicotine 11mg="" 24hrs="" patch="">&gt;   R<br/>Give: ONE PATCH TRANSDERMAL Q12H   2<br/>Provider: BCMAPROVIDER, ONE   0<br/>RPh/Entry by: BCMAPHARMACIST, ONE   0<br/>Order #: 140 Type: UNIT DOSE<br/>Status: finished/verified by pharmacist(active)<br/>BCMA MEDICATION LOG HISTORY</nicotine>                                                                        | 900   _   ******   ******   ******   ******   ******                      |

| 07/27/16@21:03                                                                                                    | GIVEN                                                                                                    | BCMANURSE, ONE                                                                                                    |                                                                                                    |                                                                          |                         |                     |                  |                  |                       |           |       |   |
|----------------------------------------------------------------------------------------------------|----------------------------------------------------------------------------------------------------|----------------------------------------------------------------------------------------------------|----------------------------------------------------------------------------------------------------|--------------------------------------------------------------------------|-------------------------|---------------------|------------------|------------------|-----------------------|-----------|-------|---|
| MAR Ran: Jan 28,<br>PATIENT3,TEST<br>Ward: C MEDICINE<br>This<br>No allergies repo<br>Location                                                                                                    | 2013@09:10:52<br>a record last up<br>orted to the Con                                                                                                    | Inpatient Pharmacy<br>SSN: 00000003<br>Room: 321<br>dated: Jan 18, 2013<br>tingency                                                                                                    | V Orders (Backur<br>DOB: Jan 01, 1<br>Bed: 1<br>011:54:28                                                                                                    | )<br>1930 Sey<br>Admin                                                   | <: F                    | 01/20               | 01/20            | 01/21            | 02/01                 | 02/02     | Page: | 1 |
| INPATIENT<br>Jan 18, 2013@11:5<br><allopurinol 50m<br="">Give: 150<br/>Provider: BCM<br/>RPh/Entry by: BCM<br/>Order #: 17U<br/>Status: fin<br/>BCMA MEDICATION I<br/>No Medication LC</allopurinol> | 1 Feb 17<br>GG (1/2 X 100MG)<br>Img ORAL (BY MOU<br>IAPROVIDER, ONE<br>IAPHARMACIST, ONE<br>1 Type:<br>iished/verified<br>.0G HISTORY<br>g entries are o                    | , 2013@18:00<br>TAB>><br>TH) Q6H<br>S<br>JNIT DOSE<br>by pharmacist(activ<br>n file for this ord                                                                                                    | re)<br>Mer.                                                                                                    | 0600<br>  1200<br>  1800<br>  2400                                       |                         | <br> <br> <br> <br> | I<br>I<br>I<br>I | I<br>I<br>I<br>I | I<br>I<br>I<br>I<br>I | <br> <br> |       | - |
| MAR Ran: Jan 28,<br>PATIENT4,TEST<br>Ward: C MEDICINE<br>Allergies: HALOTH<br>MALTOS<br>PINE N<br>FARBIT<br>CADEXC<br>**ADR*                                                                         | 2013@09:10:52<br>a record last up<br>HANE; MALT BARLE<br>E; NICOTINAMIDE<br>HEEDLES; PINE PR<br>HAL (NEW FORMULA)<br>MMER IODINE; ALU<br>* ALUMINUM HYDR<br>* ALUMINUM HYDR | Inpatient Pharmacy<br>SSN: 00000004<br>Room: 321<br>dated: Oct 23, 2012<br>Y; PALMOLIVE SOAP;<br>HYDRTODIDE/P; POLL<br>DDUCTS; IBUPROFEN/F<br>; CARBONATED BEVERA<br>MINUM ACETATE/BENZE<br>DXIDE/ASPIRI | <ul> <li>Orders (Backup<br/>DOB: Apr 23, 1<br/>Bed: 2</li> <li>(@13:34:56</li> <li>WATERMELONS; KE<br/>LEN; NAMENDA TI<br/>SEUDOEPHEDRINE;<br/>GES; METHYLCELI<br/>THO; HALAZEPAM;</li> </ul> | D)<br>1966 Sey<br>ELP; OLEPT<br>FRATION PA<br>: TALBUTAI<br>LULOSE;<br>; | (: M<br>TRO; SAR<br>AK; | DINES;              |                  |                  |                       |           | Page: | 1 |
| No Active Medicat                                                                                                    | ion Orders were                                                                                                    | reported to the Co                                                                                                    | ontingency at th                                                                                                    | ne time th                                                               | ne MAR w                | as prin             | ted              |                  |                       |           |       |   |

Tog Data

#### **Print MAR for Selected Patient**

| Delect DOAK Deckup System (Writch) (Unline FP Frint BR for Belected Patient<br>Depict BATLEDT NAME: TESTATIENT, NOTION: CONTENT<br>Depict (All or (CURSIENT orders? CURRENT/ SUMERA<br>Frint how many SCM. Medication Log history: 1// SUMERA<br>Frint how many SCM. Medication Log history: 1// SUMERA<br>Solect how many SCM. Medication Log history: 1// SUMERA<br>HENDIE: NORM// SEC Mindows CHTENE<br>New Kan: can 2, 010300127 (Department Pharmary Orders (Markup)<br>TESTATIENT, MOUTHER BARS, 0100001006 DOB: May 04, 1600 Bear: M<br>Bear: 0 Monteness Bars, 010000000 Deb May 04, 1600 Bear: M<br>Bear: 0 Monteness Bars, 010000000 Deb May 04, 1600 Bear: M<br>Bear: 0 Monteness Bars, 010000000 Deb May 04, 1600 Bear: M<br>Bear: 0 Monteness Bars, 010000000 Deb May 04, 1600 Bear: M<br>Bear: 0 Monteness Bars, 010000000 Deb May 04, 1600 Bear: M<br>Bear: 0 Monteness Bars, 010000000 Deb May 04, 1600 Bear: M<br>Bear: 0 Monteness Bars, 000000000 Deb May 04, 1600 Bear: M<br>Bear: 0 Monteness Bars, 000000000 Deb May 04, 1600 Bear: M<br>Bear: 0 Monteness Bars, 000000000 Deb May 04, 1600 Bear: M<br>Bear: 0 Monteness Bars, 000000000 Deb May 04, 1600 Bear: M<br>Bear: 1 Monteness Bars, 000000000 Deb May 04, 1900 Bear: M<br>Bear: 1 Monteness Bars, 000000000 Deb May 04, 1900 Bear: M<br>Bear: 1 Monteness Bars, 000000000 Deb May 04, 1900 Bear: M<br>Bear: 1 Monteness Bars, 00000000 Deb May 04, 1900 Bear: M<br>Bear: 1 Monteness Bars, 000000000 Deb May 04, 1900 Bear: M<br>Bear: 1 Monteness Bars, 00000000 Deb May 04, 1900 Bear: M<br>Bear: 1 Monteness Bars, 00000000 Deb May 04, 1900 Bear: M<br>Bear: 1 Monteness Bars, 00000000 Deb May 04, 1900 Bear: M<br>Bear: 1 Monteness Bars, 00000000 Deb May 04, 1900 Bear: M<br>Bear: 1 Monteness Bars, 00000000 Deb May 04, 1900 Bear: M<br>Bear: 1 Monteness Bars, 00000000 Deb May 04, 1900 Bear: M<br>Bear: 1 Monteness Bars, 00000000 Deb May 04, 1900 Bear: M<br>Bear: 1 Monteness Bars, 00000000 Deb May 04, 1900 Bear: M<br>Bear: 1 Monteness Bars, 00000000 Deb May 04, 1900 Bear: M<br>Bear: 1 Monteness Bars, 00000000 Deb May 04, 1900 Bear: M<br>Bear: 1 Monteness Bars, 00000000 Deb May 04, 190     |                                                                                                    |                          |                                               |                                                            |                                                 |                                                            |                                                            |                                       |                                                   |
|----------------------------------------------------------------------------------------------------|----------------------------------------------------------------------------------------------------|--------------------------|-----------------------------------------------|------------------------------------------------------------|-------------------------------------------------|------------------------------------------------------------|------------------------------------------------------------|---------------------------------------|---------------------------------------------------|
| <pre>impatient Hearmay Orders for a releting patient<br/>before Arithment Additions (INTERNATION ADDITED<br/>Repart [A]LL of [c]URRENT and/order (INTERNATION<br/>Heart 100 Mark (INTERNATION Log hitsory: 1// CHNTRC)<br/>TRATCH: HOME// DEC Mindows CHNTRD)<br/>MAR Bain: Jan 28, 201389725140 [Indefine Charmacy Orders (Backup)<br/>MAR Bain: Jan 28, 201389725140 [Indefine Charmacy Orders (Backup)<br/>MAR Bain: Jan 28, 201389725140 [Indefine Charmacy Orders (Backup)<br/>MAR Bain: Jan 28, 201389725140 [Indefine Charmacy Orders (Backup)<br/>MAR Bain: Jan 28, 201389725140 [Indefine Charmacy Orders (Backup)<br/>No Active Medication Orders were reported to the Contingency at the time the MAR was printed<br/>Select #URA Backup System (Wrken) crist ActCOMT&gt; Option: FF Frint MAR for Selected Patient<br/>Ingelient Whatmay Orders for s selected patient<br/>Select #URA Machup System (Wrken) crist ActCOMT&gt; Option: FF Frint MAR for Selected Patient<br/>Ingelient Whatmay Orders for selected patient<br/>Select #URA Machup System (Wrken) crist ActCOMT&gt; Option: FF Frint MAR for Selected Patient<br/>Ingelient Whatmay Orders for selected patient<br/>Select #URA Machup System (Wrken) crist ActCOMT&gt; Option: FF Frint MAR for Selected Patient<br/>Ingelient Whatmay Orders for selected patient<br/>Select #URA Machup System (Wrken) crist ActCOMT&gt; Option: FF Frint MAR for Selected Patient<br/>Ingelient Whatmay Orders for selected patient<br/>Select #URA Mark Interventient, Morenze Comments (Markup)<br/>Mark and Ingelient Option Dop Bell &amp;</pre>                                                                                                    | Select BCMA Backup System (Wrkstn) Option: PP Print MAR for Sele                                                                                                    | cted Pati                | ent                                           |                                                            |                                                 |                                                            |                                                            |                                       |                                                   |
| Report [All of [C]URRENT orders? CURRENT/ CENTED<br>Finis How many days MAR? 7// CENTED<br>Defect how many DOAN Medication Log history: 1// CENTED<br>DEFINIT: HOW?/ DEFINIOUS CENTED<br>MARK Name (Jacobie Section 100 Ded A<br>Same (ADDICE)<br>No altergies reported to the Contingency of the fine the Mark for Selected Fatient<br>Inspiriture Harmey Orders (Inser April 10, 2012013/47/23)<br>No altergies reported to the Contingency of the fine the Mark for Selected Fatient<br>Inspiriture Harmey Orders for a selected patient<br>Delect Fatient Farmey Orders (Inser April 10, 2012013/47/23)<br>Report [All of [C]URRENT orders? CURRENT/ MAI CENTED<br>Finis How many BOA Medication Log which are reported to the Contingency at the time the MAR was printed<br>Select FATHERY MARK TESTFATHERY AND MER CENTED<br>Report [All of [C]URRENT orders? CURRENT/ MAI CENTED<br>Finis How many BOA Medication Log history: 1// CENTED<br>Finis How many BOA Medication Log history: 1// CENTED<br>Finis How many BOA Medication Log history: 1// CENTED<br>Finis How many BOA Medication Log history: 1// CENTED<br>Finis How many BOA Medication Log history: 1// CENTED<br>Finis How many BOA Medication Log history: 1// CENTED<br>Finis How many BOA Medication Log history: 1// CENTED<br>Finis How many BOA Medication Log history: 1// CENTED<br>Finis How many BOA Medication Log history: 1// CENTED<br>Eact Interpreter Harmey Drive HOW MARK (STREE)<br>Mark and many BOA Medication Log history: 1// CENTED<br>Location Street Boa Contingency Location (Mark 10, 2002 02/02 02/02                     | Inpatient Pharmacy Orders for a selected patient<br>Select PATIENT NAME: TESTPATIENT, ANOTHER <enter></enter>                                                                                                    |                          |                                               |                                                            |                                                 |                                                            |                                                            |                                       |                                                   |
| Finit how many days MAR? 7// CENTED           Select how many KOMA Medication Log history: 1// CENTED           DWVICE: HOWE// DEC Windows CENTED           DWVICE: HOWE// DEC Windows CENTED           Select how many KOMA Medication Log history: 1// CENTED           DWVICE: HOWE// DEC Windows CENTED           Select how many CENA Medication Log history: 10/ CENTED           No Allergies reported to the Contingency at the time the MAR was printed           Select HOMA Mackup System (Wrich) CENTE ACCOUNTS OPTION: PP Print MAR for Selected Fatiant           Inpaint Diracay Orders for a selected patient           Select HOMA Mackup System (Wrich) CENTE ACCOUNTS OPTION: PP Print MAR for Selected Fatiant           Inpaint Diracay Orders for X Sentence           Select HOMA Mackup System (Wrich) CENTE ACCOUNTS OPTION: PP           Paint Markay Orders (Lagons)           Select how many GAMA Medication Log history: 1// CENTED           Paint Markay DAMA Medication Log history: 1// CENTED           Select how many GAMA Medication Log history: 1// CENTED           DENTITIES NAME           Select how many GAMA Medication Log history: 1// CENTED           DENTITIES NAME           Select how many GAMA Medication Log history: 1// CENTED           Dentities Contingency           Select how many GAMA Medication Log history: 1// CENTED           Dentitie Toreoported to the Contingency                                                                                                    | Report [A]LL or [C]URRENT orders? CURRENT// <b><enter></enter></b>                                                                                                    |                          |                                               |                                                            |                                                 |                                                            |                                                            |                                       |                                                   |
| Select how many BCMA Medication Log history: 1// CONTEXP<br>DEVICE: HOME// DEC Mindoos CONTEXP<br>MAR Tai. 20, 2013093-2101 Impatient Phormacy Orders (Machup)<br>TERTATIENT, MADRIER SEN: 00000000 DOB: May 06, 1960 Sex: M<br>Mardi C MEDICINE No. 100 Bedi A<br>Tils Peored Lat updated: 0.11 St, 2012H1347:23<br>No allergies reported to the Contingency at the time the MAR was printed<br>Select MCMA Mackup System (Writers) (TEXT ACCOUNT Option: MP Print MAR for Selected Patient<br>Impatient Planmacy Orders for a selected patient<br>Select MCMA Mackup System (Writers) (TEXT ACCOUNT Option: MP Print MAR for Selected Patient<br>Impatient Planmacy Orders for a selected patient<br>Select MCMA Mackup System (Writers) (TEXT ACCOUNT Option: MP Print MAR for Selected Patient<br>Impatient Planmacy Orders for a selected patient<br>Select MCMA Mackup System (Writers) (TEXT ACCOUNT Option: MP Print MAR for Selected Patient<br>Impatient Planmacy Orders for a selected patient<br>Select MCMA Mackup System (Writers) (TEXT ACCOUNT)<br>Memory DCM Medication Log history: 1// CONTEXD<br>Device: NOME// DEC Mindoor CRITEXD<br>Margi This Peored lat Updated: Pharmacy Orders (Backup)<br>Margi This Peored lat Updated: Pharmacy Orders (Backup)<br>No allergies reported to the Contingency Orders (Backup)<br>Margi This Peored lat Updated Pharmacy Orders (Backup)<br>No allergies reported NUT/VIL 1V PEORPACK QSH<br>INVERTENT<br>No as file Normal Patient Pharmacy Orders (Backup)<br>Margi This Peored Lat Updated VILL NO PEORPACK QSH<br>INVERTENT<br>No as file Normal Patient Pharmacy Orders (Backup)<br>Margi This Peored Lat Updated VILL NO PEORPACK QSH<br>INVERTENT<br>Normal Sector State Normal Patient Pharmacy Orders (Backup)<br>Margi This Peorphare COMPANDUNCIES, ONE<br>Margi This Peorphare Normal Patient Pharmacy Orders (Backup)<br>Margi This Peorphare Normal Patient Pharmacy Orders (Backup)<br>Margi This Peorphare Normal Patient Pharmacy Orders (Backup)<br>Margi This Peorphare Normal Patient Pharmacy Orders (Backup)<br>Margi This Peorphare Normal Patient Pharmacy Distant Pharmacy Pharmacy Pharmacy Pharmacy Pharmacy Pha | Print how many days MAR? 7// <b><enter></enter></b>                                                                                                    |                          |                                               |                                                            |                                                 |                                                            |                                                            |                                       |                                                   |
| DEVICE: HUME// DEC Mindows CENTERD  MAX Har: Gan 28, 201309:25:00 [reparient Pharmacy Orders (Machup) Page: 1  Page: 1 Page: 1 Page: 1 Page: 1 Page: 1 Page: 1 Page: 1 Page: 1 Page: 1                                                                          | Select how many BCMA Medication Log history: 1// <b><enter></enter></b>                                                                                                    |                          |                                               |                                                            |                                                 |                                                            |                                                            |                                       |                                                   |
| NAR Ram: Jan 25, 201300:2510 [Inpatient Plaramacy Orders (Rackup) Page: 1 TETTATIENT, ANOTHER SON: 00000005 001: Nay 04, 1960 Sex: N Mard & C MEDICINE Rocord: 100, 2012013(3):23 No Allered to the Contingency I No Active Medication Orders were reported to the Contingency at the time the MAR was printed Select BAR Backup System (Writen) (TEST ACCOUNT> Option: FF Print MAR for Selected Fatient Inpatient Pharmacy Orders for a selected patient Select DAM Backup System (Writen) (TEST ACCOUNT> Option: FF Print MAR for Selected Fatient Inpatient Pharmacy Orders for a selected patient Select DAM many BCMA Medication Log history: 1// CENTED> Frint how many GUMA Medication Log history: 1// CENTED> EVICE: HOME// DEC Windows CENTED' MAR Kan: Jan 28, 2013000: 31105 Inpatient Pharmacy Orders (Mackup) MAR Kan: Jan 28, 2013000: 31105 Inpatient Pharmacy Orders (Mackup) MAR Kan: Jan 28, 2013000: 31105 Inpatient Pharmacy Orders (Mackup) MAR Kan: Jan 28, 2013000: 31105 Inpatient Pharmacy Orders (Mackup) MAR Kan: Jan 28, 2013000: 31105 Inpatient Pharmacy Orders (Mackup) MAR Kan: Jan 28, 2013000: 31105 Inpatient Pharmacy Orders (Mackup) MAR Kan: Jan 28, 2013000: 31105 Inpatient Pharmacy Orders (Mackup) MAR Kan: Jan 28, 201300: 31105 Inpatient Pharmacy Orders (Mackup) MAR Kan: Jan 28, 201300: 31105 Inpatient Pharmacy Orders (Mackup) MAR Kan: Jan 28, 201300: 31105 Inpatient Pharmacy Orders (Mackup) MAR Kan: Jan 28, 201300: 31105 Inpatient Pharmacy Orders (Mackup) MAR Kan: Jan 28, 201300: 31105 Inpatient Pharmacy Orders (Mackup) MAR Kan: Jan 28, 201300: 31107 Inpatient Pharmacy Orders (Mackup) MAR Kan: Jan 28, 201300: 31107 Inpatient Pharmacy Orders (Mackup) MAR Kan: Jan 28, 201300: 31107 Inpatient Pharmacy Order (Mackup) MAR Kan: Jan 28, 201300: 31107 Inpatient Pharmacy Order (Mackup) MAR Kan: Jan 28, MEDICATION WARKARY MAR KANARY MAR KANARY MAR KANARY MAR KANARY MAR KANARY MAR KANARY MAR KANARY MAR KANARY MAR KANARY MAR KANARY MAR KANARY MAR KANARY MAR KANARY MAR KANARY MAR KANARY MAR KANARY MAR KANARY MAR KANARY MAR KANARY MAR KANARY                                                                         | DEVICE: HOME// DEC Windows <enter></enter>                                                                                                    |                          |                                               |                                                            |                                                 |                                                            |                                                            |                                       |                                                   |
| No Active Medication Orders were reported to the Contingency at the time the MAR was printed Select BINA Backup System (Wrkstn) <test account=""> Option: PP Print MAR for Selected Patient Inpatient Fharmacy Orders for a selected patient Select ADINO MAG: TESTATION, MANUTHER STATES Report (A)LL or (C)URRENT orders? CURRENT// ALL <enter> Print how many days MAR? 7// <enter> Select ADINO MAG: TESTATION, MANUTHER STATES Report (A)LL or (C)URRENT orders? CURRENT// ALL <enter> Print how many days MAR? 7// <enter> Select ADINO MAGE SENTES&gt; Mark Mar, Jan 28, 2013(90:3):105 Inpatient Fharmacy Orders (Bachup) FENGEL 108, 2013(90:3):105 Inpatient Fharmacy Orders (Bachup) Mark Mar, Jan 28, 2013(90:3):105 Inpatient Pharmacy Orders (Bachup) Mark Mar, Jan 28, 2013(90:3):105 Inpatient Pharmacy Orders (Bachup) Mark Mar, Jan 28, 2013(90:3):34:57 No allergides reported to the Contingency Mark Mar, Jan 2000 Mark Mark 2012(90:3):34:57 No langides reported to the Contingency Mark Mar, Jan 2000 Mark Mark 2012(90:1/20:01/20:01/20:01/20:02/02:02/02 INPATIENT No to dile 100 Fed: 100 Mark 100 Mark 100 Mar</enter></enter></enter></enter></test>                            | MAR Ran: Jan 28, 2013@09:25:40 Inpatient Pharmacy Orders (Backup<br>TESTPATIENT,ANOTHER SSN: 00000006 DOB: May 04, 1<br>Ward: C MEDICINE Room: 100 Bed: A<br>This record last updated: Jul 30, 2012@13:47:23<br>No allergies reported to the Contingency                                                                                                    | )<br>.960 Sex            | : M                                           |                                                            |                                                 |                                                            |                                                            | I                                     | Page: 1                                           |
| Select BCMA Eachup System (Wrkshn) <test account=""> Option: PF Print MAR for Selected Patient Impatient Pharmacy Orders for a selected patient Select BATLENT NAME. TESTBATTENT, MARTHER ADMITENT Select PATLENT NAME. TESTBATTENT, MARTHER ADMITENT Print how many days MAR 7// CANTERS  Select how many BCMA Medication Log history: 1// CENTERS  Select how many BCMA Medication Log history: 1// CENTERS  MART BCMARMONIES, ONE</test>                                                                                                    | No Active Medication Orders were reported to the Contingency at th                                                                                                    | e time th                | e MAR wa                                      | as print                                                   | ted                                             |                                                            |                                                            |                                       |                                                   |
| Inpatient Pharmacy Orders for a selected patient<br>Select PATIENT NAME: INSTRAINT, MOTHER (INTER)<br>Report [A]L or [CUBHENT orders? CURENNY// ALL CENTER)<br>Select how many GUA Medication Log history: 1// CENTER)<br>Select how many BCMA Medication Log history: 1// CENTER)<br>Select how many BCMA Medication Log history: 1// CENTER)<br>DEVICE: HOWE// DEC Windows CENTER<br>TRESTATIENT, MOTHER SN: 000000006 DOE: Apr 04, 1960 Sex: M<br>Rada: This record last up 200000006 DOE: Apr 04, 1960 Sex: M<br>Rada: This record last up 200000006 DOE: Apr 04, 1960 Sex: M<br>Rada: This record last up 200000006 DOE: Apr 04, 1960 Sex: M<br>Rada: This record last up 200000006 DOE: Apr 04, 1960 Sex: M<br>Rada: This record last up 200000006 DOE: Apr 04, 1960 Sex: M<br>Rada: This record last up 200000006 DOE: Apr 04, 1960 Sex: M<br>Rada: This record last up 200000006 DOE: Apr 04, 1960 Sex: M<br>Rada: This record last up 200000006 DOE: Apr 04, 1960 Sex: M<br>Callegies reported to the Contingency<br>Location<br>Start Stop Time 01/28 01/29 01/30 01/31 02/01 02/02 02/02<br>Setup : 20000000ACIST, ONE INFORMANCIST, ONE INFORMATION INFORMATION INFOR                                  | Select BCMA Backup System (Wrkstn) <test account=""> Option: PP Prin</test>                                                                                                    | nt MAR for               | Selecte                                       | ed Patie                                                   | ent                                             |                                                            |                                                            |                                       |                                                   |
| Report [A]LL or [C]URRENT orders? CURRENT// ALL CENTER> Print how many days MAR? 7// CENTER> Select how many GCMA Medication Log history: 1// CENTER> ENVICE: HOWE// DEC Windows CENTER> ENVICE: HOWE// DEC Windows CENTER> MAR Ran: Jan 28, 2013809:31:05 Inpatient Pharmacy Orders (Backup) Fag: 1 TEBTATTENT, NOTTHER SN: 000000006 DOB: Apr 04, 1960 Sex: M Ward: This record last updated: oct 23, 2012813:34:57 No allergies reported to the Contingency Location Start Stop Times 01/28 01/29 01/30 01/31 02/01 02/02 02/03 INPATIENT Not on file Not on file Information of the Information of the Information of Information of the Information of Information of Information of the Information of Information of Information                                                                         | Inpatient Pharmacy Orders for a selected patient<br>Select PATIENT NAME: <b>TESTPATIENT, ANOTHER <enter></enter></b>                                                                                                    |                          |                                               |                                                            |                                                 |                                                            |                                                            |                                       |                                                   |
| Print how many days MAR 7// CONTENS Select how many BCMA Medication Log history: 1// CENTENS DEVICE: HOWE// DC Vindows CENTENS DEVICE: HOWE// DC Vindows CENTENS DEVICE: HOWE// DC Vindows CENTENS MAR Ran: Jan 28, 2013@09:31:05 Inpatient Pharmacy Orders (Backup) Sex: M Room: 100 Bed: A Room: 100 Bed: A Room: 100 Bed: 100 Bed: 100 Bed: 100 Bed: 100 Bed: 100 Bed: 100 Bed: 100 Bed: 100 Bed: 100 Bed: 100 Bed: 100 Bed: 100 Bed: 100 Bed: 100 Bed: 100 B                                                                         | Report [A]LL or [C]URRENT orders? CURRENT// ALL <enter></enter>                                                                                                    |                          |                                               |                                                            |                                                 |                                                            |                                                            |                                       |                                                   |
| Select how many BCMA Medication Log history: 1// CENTER> DEVICE: HOWE// DEC Windows CENTER> DEVICE: HOWE// DEC Windows CENTER> MAR Ran; Jan 28, 2013005:31:05 Inpatient Pharmacy Orders (Backup) Page: 1 TESTPATIENT, MONTHER SNN: 00000006 DDB: Apr 04, 1960 Sex: M Ward: Room: 100 Bed; A This record Last updated: Oct 23, 2012013;34:57 No allergies reported to the Contingency Location Stop Times 01/28 01/29 01/30 01/31 02/01 02/02 02/03 INPATIENT Not on file Not on file Additional Stop Section Section S                                                                         | Print how many days MAR? 7// <b><enter></enter></b>                                                                                                    |                          |                                               |                                                            |                                                 |                                                            |                                                            |                                       |                                                   |
| DEVICE: HOME// DEC Windows <enter><br/>MAR Ran: Jan 28, 2013009:31:05 Inpatient Pharmacy Orders (Backup) Page: 1<br/>TRSTPATIENT, NOTHER SSN: 00000006 DOB: Apr 04, 1960 Sex: M<br/>Ward: Room: 100 Bed: A<br/>This record last updated: Oct 23, 2012013:34:57<br/>No allergies reported to the Contingency<br/>Location Start Stop Admin Di/28 01/29 01/30 01/31 02/01 02/02 02/03<br/>INPATIENT<br/>Not on file Not on file                                      </enter>                                                                                                    | Select how many BCMA Medication Log history: 1// <b><enter></enter></b>                                                                                                    |                          |                                               |                                                            |                                                 |                                                            |                                                            |                                       |                                                   |
| MAR Ran: Jan 28, 2013009:31:05       Inpatient Pharmacy Orders (Backup)       Page: 1         TESTERIENT, ANOTHER       Recom: 100       Bed i Apr         Noallergies reported to the Contingeny       Sex: M         Location       Admin         Start       Stop       01/28 01/29 01/30 01/31 02/01 02/02 02/03         INPATIENT       Not on file       Impatient View Provide View Provide Provide Provide Provide Provide Provide Provide Provide View Provide Provide Provide Provide Vi                                                                                                    | DEVICE: HOME// DEC Windows <enter></enter>                                                                                                    |                          |                                               |                                                            |                                                 |                                                            |                                                            |                                       |                                                   |
| Location         Admin           Start         Stop         Times         01/28         01/29         01/30         01/31         02/01         02/02         02/03           INPATIENT         Not on file         Import Interventee         Import Interventee                                                                                                    | MAR Ran: Jan 28, 2013@09:31:05 Inpatient Pharmacy Orders (Backup<br>TESTPATIENT,ANOTHER SSN: 00000006 DOB: Apr 04, 196<br>Ward: Room: 100 Bed: A<br>This record last updated: Oct 23, 2012@13:34:57<br>No allergies reported to the Contingency                                                                                                    | )<br>50 Sex:             | М                                             |                                                            |                                                 |                                                            |                                                            | Pa                                    | age: 1                                            |
| Start       Stop       Times       01/28       01/29       01/30       01/31       02/01       02/02       02/03         INPATIENT       Not on file                                                                                                    | Location                                                                                                    |                          | Admi                                          | in                                                         |                                                 |                                                            |                                                            |                                       |                                                   |
| INPATIENT<br>Not on file Not on file                                                                                                    | Start Stop                                                                                                    | Times                    | 01/28                                         | 01/29                                                      | 01/30                                           | 01/31                                                      | 02/01                                                      | 02/02                                 | 02/03                                             |
| Location Mdmin<br>Start Stop Times 01/28 01/29 01/30 01/31 02/01 02/02 02/03<br>INPATIENT<br>Jul 17, 2012@10:40 Jul 17, 2012@15:00   1200  ****** ****** ****** ****** ****** ****                                                                                                    | INPATIENT<br>Not on file Not on file<br>< <aldesleukin 22="" inj="" mu="" vial="">&gt;<br/>Give: 22MILLION UNIT/IVIL IV PIGGYBACK Q5H<br/>Provider: BCMAPROVIDER, ONE<br/>RPh/Entry by: BCMAPHARMACIST, ONE<br/>Order #: 257468P Type: PENDING<br/>Status: pending<br/>BCMA MEDICATION LOG HISTORY<br/>No Medication Log entries are on file for this order.<br/>CAUTION! THIS IS A PENDING ORDER :: CHECK WITH PROVIDER OR PHARMA</aldesleukin>   | <br> <br> <br> <br> <br> | * * * * * *  <br>  * * * * * *  <br>  * * * * | *****<br>*****<br>*****<br>*****<br>*****<br>*****<br>**** | * * * * * *  <br>  * * * * * * *  <br>  * * * * | ******<br>*******<br>*******<br>*******<br>*******<br>**** | *****<br>*****<br>*****<br>*****<br>*****<br>*****<br>**** | * * * * * * * * * * * * * * * * * * * | ***** <br> ***** <br> ***** <br> ***** <br> ***** |
| Start         Stop         Times         01/28         01/29         01/30         01/31         02/01         02/02         02/03           INPATIENT           Jul 17, 2012@10:40         Jul 17, 2012@15:00           1200          ****** ****** ****** ****** ****** ****                                                                                                    | Location                                                                                                    | Admin                    |                                               |                                                            |                                                 |                                                            |                                                            |                                       |                                                   |
| INPATIENT<br>Jul 17, 2012@10:40 Jul 17, 2012@15:00   1200  ****** ****** ****** ****** ****** ****                                                                                                    | Start Stop                                                                                                    | Times                    | 01/28                                         | 01/29                                                      | 01/30                                           | 01/31                                                      | 02/01                                                      | 02/02                                 | 02/03                                             |
| Solution(s): < <dentrose 1000ml="" 50%="" inj=""><br/>Give: IV PIGGYBACK BID S INFUSE OVER 60 Minutes<br/>Provider: BCMAPROVIDER, ONE<br/>RPh/Entry by: BCMAPHARMACIST, ONE<br/>Order #: IV Type: IV<br/>Status: expired<br/>BCMA MEDICATION LOG HISTORY<br/>No Medication Log entries are on file for this order.<br/>Special Instructions:<br/>TEST</dentrose>                                                                                                    | INPATIENT<br>Jul 17, 2012@10:40 Jul 17, 2012@15:00<br>< <fluorouracil>&gt;<br/>&lt;<haz handle="">&gt; &lt;<haz dispose="">&gt;</haz></haz></fluorouracil>                                                                                                    | 1200<br>  1500           | *****<br>  *****                              | *****                                                      | ***** <br> *****                                | *****                                                      | *****                                                      | *****                                 | ***** <br> *****                                  |
|                                                                                                    | Addrive(s): < <flugnouracll 10mg="" a="" bottle:="">&gt;<br/>Solution(s): &lt;<dextrose 1000ml="" 50%="" inj="">&gt;<br/>Give: IV PIGGYBACK BID S INFUSE OVER 60 Minutes<br/>Provider: BCMAPROVIDER, ONE<br/>RPh/Entry by: BCMAPHARMACIST, ONE<br/>Order #: IV Type: IV<br/>Status: expired<br/>BCMA MEDICATION LOG HISTORY<br/>No Medication Log entries are on file for this order.<br/>Special Instructions:<br/>TEST</dextrose></flugnouracll> |                          |                                               |                                                            |                                                 |                                                            |                                                            |                                       |                                                   |

#### Print MAR for Selected Ward

| Select BCMA Backup System (Wrkst<br>Inpatient Pharmacy Orders for a<br>Select WARD: C MED C MEDICINE                                                                                                    | n) Option: PW Print MAR for Sel<br>selected ward                                                                                                    | lected Ward                                                                   |                        |          |       |           |           |       |                  |
|----------------------------------------------------------------------------------------------------|----------------------------------------------------------------------------------------------------|-------------------------------------------------------------------------------|------------------------|----------|-------|-----------|-----------|-------|------------------|
| Report [A]LL or [C]URRENT orders                                                                                                    | ? CURRENT// <b><enter></enter></b>                                                                                                    |                                                                               |                        |          |       |           |           |       |                  |
| Include Patients Without Active                                                                                                    | Medications? YES// <b><enter></enter></b>                                                                                                    |                                                                               |                        |          |       |           |           |       |                  |
| Sort Patients by [N]ame or [R]oo                                                                                                    | m/Bed? Room/bed// Name <enter></enter>                                                                                                    |                                                                               |                        |          |       |           |           |       |                  |
| Print how many days MAR? 7// <en< td=""><td>TER&gt;</td><td></td><td></td><td></td><td></td><td></td><td></td><td></td><td></td></en<>                                                                                                    | TER>                                                                                                    |                                                                               |                        |          |       |           |           |       |                  |
| Select how many BCMA Medication                                                                                                    | Log history: 1// <enter></enter>                                                                                                    |                                                                               |                        |          |       |           |           |       |                  |
| DEVICE: HOME// DEC Windows <ente< td=""><td>R&gt;</td><td></td><td></td><td></td><td></td><td></td><td></td><td></td><td></td></ente<>                                                                                                    | R>                                                                                                    |                                                                               |                        |          |       |           |           |       |                  |
|                                                                                                    |                                                                                                    |                                                                               |                        |          |       |           |           |       |                  |
| MAR Ran: Jan 28, 2013@09:10:52<br>PATIENT1,TEST<br>Ward: C MEDICINE<br>This record last up<br>No allergies reported to the Cor                                                                                                    | Inpatient Pharmacy Orders (Back<br>SSN: 00000001 DOB: Sep 17,<br>Room: 320 Bed: 1<br>dated: Mar 02, 2012@10:08:57<br>tingency                                                                                                    | tup)<br>1950 Se                                                               | ex: M                  |          |       |           |           | Ρ     | age: 1           |
| No Active Medication Orders were                                                                                                    | reported to the Contingency at                                                                                                    | the time t                                                                    | he MAR wa              | as print | ed    |           |           |       |                  |
| MAR Ran: Jan 28, 2013@09:10:52<br>PATIENT2,TEST<br>Ward: C MEDICINE<br>This record last up<br>No allergies reported to the Cor<br>Location                                                                                                    | Inpatient Pharmacy Orders (Back<br>SSN: 00000002 DOB: Jan 01,<br>Room: 320 Bed: 2<br>dated: Jan 22, 2013@15:35:08<br>tingency                                                                                                    | tup)<br>1920 Se                                                               | ж: М                   | Admin    |       |           |           | Ρ     | age: 1           |
| Start Stop                                                                                                    |                                                                                                    | Times                                                                         | 01/28                  | 01/29    | 01/30 | 01/31     | 02/01     | 02/02 | 02/03            |
| INPATIENT<br>Jan 22, 2013@15:34 Feb 21<br>< <aspirin 325mg="" buffered="" tab="">&gt;<br/>Give: 325MG ORAL (BY MOU<br/>Provider: BCMAPROVIDER, ONE<br/>RPh/Entry by: BCMAPHARMACIST, ON<br/>Order #: 30 Type:<br/>Status: finished/verified<br/>BCMA MEDICATION LOG HISTORY<br/>No Medication Log entries are c</aspirin>        | , 2013@18:00<br>TH) QD-(EVERY DAY)%0900<br>E<br>UNIT DOSE<br>by pharmacist(active)<br>n file for this order.                                                                                                    | 0900                                                                          | II                     | · ·      | ·     | I         | ı         | ·     | II               |
| MAR Ran: Jan 28, 2013009:10:52<br>PATIENT3,TEST<br>Ward: C MEDICINE<br>This record last up<br>No allergies reported to the Cor<br>Location                                                                                                    | Inpatient Pharmacy Orders (Back<br>SSN: 00000003 DOB: Jan 01,<br>Room: 321 Bed: 1<br>dated: Jan 18, 2013@11:54:28<br>tingency                                                                                                    | up)<br>1930 Se                                                                | x: F<br>Admi           | in       |       |           |           | Ρ     | age: 1           |
| Start Stop                                                                                                    |                                                                                                    | Times                                                                         | 01/28                  | 01/29    | 01/30 | 01/31     | 02/01     | 02/02 | 02/03            |
| INPATIENT<br>Jan 18, 2013@11:51 Feb 17<br><allopurinol (1="" 100mg)<br="" 2="" 5omg="" x="">Give: 150mg ORAL (BY MOU<br/>Provider: BCMAPROVIDER, ONE<br/>RPh/Entry by: BCMAPHARMACIST, ON<br/>Order #: 17U Type:<br/>Status: finished/verified<br/>BCMA MEDICATION LOG HISTORY<br/>No Medication Log entries are c</allopurinol> | , 2013018:00<br>TAB>><br>TH) Q6H<br>E<br>UNIT DOSE<br>by pharmacist(active)<br>n file for this order.                                                                                                    | 0600<br>  1200<br>  1800<br>  2400                                            | <br>  <br>             | <br>     |       | <br> <br> | <br> <br> |       | <br>  <br>  <br> |
|                                                                                                    |                                                                                                    |                                                                               |                        |          |       |           |           |       |                  |
| MAR Ran: Jan 28, 2013009:10:52<br>PATIENT4,TEST<br>Ward: C MEDICINE<br>This record last up<br>Allergies: HALOTHANE; MALT BARLE<br>MALTOSE; NICOTINAMIDE<br>PINE NEEDLES; PINE PF<br>FARBITAL(NEW FORMULA)<br>CADEXOMER IODINE; ALU<br>**ADR** ALUMINUM HYDE                                                                      | Inpatient Pharmacy Orders (Back<br>SSN: 00000004 DOB: Apr 23,<br>Room: 321 Bed: 2<br>dated: Oct 23, 2012013:34:56<br>Y; PALMOLIVE SOAP; WATERMELONS;<br>HYDRIODIDE/F; POLLEN; NAMENDA T<br>ODUCTS; IBUPROFEN/PSEUDOEPHEDRIN<br>; CARBONATED BEVERAGES; METHYLCE<br>MINUM ACETATE/BENZETHO; HALAZEPP<br>OXIDE/ASPIRI | xup)<br>1966 Se<br>KELP; OLEP<br>CITRATION P<br>E; TALBUTA<br>ELLULOSE;<br>M; | TRO; SARI<br>AK;<br>L; | DINES;   |       |           |           | Ρ     | age: 1           |
| No Active Medication Orders were                                                                                                    | reported to the Contingency at                                                                                                    | the time t                                                                    | he MAR wa              | as print | ed    |           |           |       |                  |

#### **Print MAR for All Clinics**

Select BCMA Backup System (Wrkstn) Option: PAC <ENTER> Print MAR for All Clinics

| Report [A]LL or [C]URRENT                                                                                                    | orders? CURRENT// <enter></enter>                                                                                                    |                                                                                                    |       |       |       |       |       |       |       |   |
|----------------------------------------------------------------------------------------------------|----------------------------------------------------------------------------------------------------|----------------------------------------------------------------------------------------------------|-------|-------|-------|-------|-------|-------|-------|---|
| Include a Patient's Inpat                                                                                                    | ient Medications on the Clinic report? Y                                                                                                    | es// <en< td=""><td>ITER&gt;</td><td></td><td></td><td></td><td></td><td></td><td></td><td></td></en<> | ITER> |       |       |       |       |       |       |   |
| Print how many days MAR?                                                                                                    | 7// <enter></enter>                                                                                                    |                                                                                                    |       |       |       |       |       |       |       |   |
| Select how many BCMA Medi                                                                                                    | cation Log history: 1// <enter></enter>                                                                                                    |                                                                                                    |       |       |       |       |       |       |       |   |
|                                                                                                    |                                                                                                    |                                                                                                    |       |       |       |       |       |       |       |   |
| MAR Ran: Mar 05, 2013@11:<br>BCMACO,ELEVEN<br>Ward:                                                                                                    | 11:05 Inpatient Pharmacy Orders (Backu<br>SSN: 666001111 DOB: Mar 10, 1<br>Room: Bed:                                                                      | p)<br>900 Sex:                                                                                         | : M   |       |       |       |       |       | Page: | 1 |
| This record<br>Allergies: LATEX STRAP                                                                                                    | last updated: Mar 01, 2013@00:16:06                                                                                                    | Admin                                                                                                  |       |       |       |       |       |       |       |   |
| Start                                                                                                    | Stop                                                                                                    | Times                                                                                                  | 03/05 | 03/06 | 03/07 | 03/08 | 03/09 | 03/10 | 03/11 |   |
| INPATIENT<br>Feb 25, 2013@19:26<br>< <baclofen 10mg="" tabs="">&gt;<br/>Give: 10 MG ORAL<br/>Provider: BCMAPROVIDE<br/>RPh/Entry by: BCMAPHARMAC<br/>Order #: 13U<br/>Status: finished/ve<br/>BCMA MEDICATION LOG HISTO<br/>No Medication Log entrie</baclofen> | Mar 17, 2013@24:00<br>(BY MOUTH) BID-AM<br>R,ONE<br>IST,TWO<br>Type: UNIT DOSE<br>rified by pharmacist(active)<br>RY<br>s are on file for this order.      | 0100                                                                                                   | I     | I     | I     | I     | I     | I     | II    |   |
| Location<br>Start                                                                                                    | Stop                                                                                                    | Admin<br>Times                                                                                         | 03/05 | 03/06 | 03/07 | 03/08 | 03/09 | 03/10 | 03/11 |   |
| AL-CLINIC MED SOUTH                                                                                                    |                                                                                                    | 0100                                                                                                   | I     |       | <br>  |       |       |       | II    |   |
| Mar 01, 2013@00:16<br>< <acetaminophen 325mg="" c.t<="" td=""><td>Mar 21, 2013@23:00</td><td>  0500<br/>  0900</td><td> </td><td> </td><td>I</td><td>l</td><td> <br/> </td><td> </td><td>II</td><td></td></acetaminophen>                                       | Mar 21, 2013@23:00                                                                                                    | 0500<br>  0900                                                                                         |       |       | I     | l     | <br>  |       | II    |   |
| Give: 325 MG ORAL<br>Provider: BCMAPROVIDE                                                                                                    | (BY MOUTH) Q4H<br>B.ONE                                                                                                    | 1300                                                                                                   |       | I     | I     |       | I     | I     | II    |   |
| RPh/Entry by: BCMAPHARMAC                                                                                                    | IST, TWO                                                                                                    | 2100                                                                                                   | i     | i     | i     | i     | i     | i     | ii    |   |
| Status: finished/ve<br>BCMA MEDICATION LOG HISTO<br>No Medication Log entrie<br>Special Instructions:<br>Test special instructions<br>Wrapping to next line. P                                                                                                  | rified by pharmacist(active)<br>RY<br>s are on file for this order.<br>to show that they can extend out 80 cha<br>rint as was typed and saved by Pharmacy. | racters be                                                                                             | efore |       |       |       |       |       |       |   |
| Location<br>Start                                                                                                    | Stop                                                                                                    | Admin<br>Times                                                                                         | 03/05 | 03/06 | 03/07 | 03/08 | 03/09 | 03/10 | 03/11 |   |
| AL-CLINIC MED SOUTH                                                                                                    |                                                                                                    | 0100                                                                                                   | I     | I     | I     | I     | I     |       | II    |   |
| Feb 25, 2013014:23 < <aspirin 325mg<="" buffered="" td=""><td>May 07, 2013@24:00<br/>TAB&gt;&gt;</td><td>  0500<br/>  0900</td><td> </td><td> <br/> </td><td> <br/> </td><td> <br/> </td><td> </td><td> </td><td>  <br/> </td><td></td></aspirin>               | May 07, 2013@24:00<br>TAB>>                                                                                                    | 0500<br>  0900                                                                                         |       | <br>  | <br>  | <br>  |       |       | <br>  |   |
| Give: 325MG ORAL<br>Provider: BCMAPROVIDE                                                                                                    | (BY MOUTH) Q4H<br>R.ONE                                                                                                    | 1300<br>  1700                                                                                         |       | I     | I     | 1     | 1     | I     | II    |   |
| RPh/Entry by: BCMAPHARMAC                                                                                                    | IST, TWO                                                                                                    | 2100                                                                                                   | i     | i     | i     | i     | i     | i     | ii    |   |
| Status: finished/ve<br>BCMA MEDICATION LOG HISTO<br>No Medication Log entrie                                                                                                    | rified by pharmacist(active)<br>RY<br>s are on file for this order.                                                                                        |                                                                                                    |       |       |       |       |       |       |       |   |
| Location<br>Start                                                                                                    | Stop                                                                                                    | Admin<br>Times                                                                                         | 03/05 | 03/06 | 03/07 | 03/08 | 03/09 | 03/10 | 03/11 |   |
| AL-CLINIC MED SOUTH<br>Feb 25, 2013@14:26<br>< <oxytocin 10="" inj="" unit="">&gt;<br/>&lt;<haz handle="">&gt;</haz></oxytocin>                                                                                                    | May 07, 2013024:00                                                                                                    | 0100                                                                                                   | 1     | I     | I     | I     | I     | I     | 11    |   |
| Give: 10 UNIT INJ<br>Provider: BCMAPROVIDE<br>RPh/Entry by: BCMAPHARMAC<br>Order #: 13U<br>Status: finished/ve<br>BCMA MEDICATION LOG HISTO<br>No Medication Log entrie                                                                                         | TID<br>R,ONE<br>IST,TWO<br>Type: UNIT DOSE<br>rified by pharmacist(active)<br>RY<br>s are on file for this order.                                          |                                                                                                    |       |       |       |       |       |       |       |   |
| MAR Ran: Mar 05, 2013@11:<br>BCMACO,SEVEN<br>Ward: 7A GEN MED<br>This record                                                                                                    | 11:05 Inpatient Pharmacy Orders (Backu<br>SSN: 666007777 DOB: Sep 22, 1<br>Room: "" Bed: ""<br>last updated: Feb 22, 2013011:34:47                         | p)<br>900 Sex:                                                                                         | : M   |       |       |       |       |       | Page: | 2 |
| Allergies: LATEX STRAP<br>Location                                                                                                    |                                                                                                    | Admin                                                                                                  |       |       |       |       |       |       |       |   |
| Start                                                                                                    | Stop                                                                                                    | Times                                                                                                  | 03/05 | 03/06 | 03/07 | 03/08 | 03/09 | 03/10 | 03/11 |   |
| AL-CLINIC MED SOUTH                                                                                                    | Mar 31 2013024.00                                                                                                    | 0400                                                                                                   |       | .     | I     | I     | I     | .     |       |   |
| < <acetaminophen 325mg="" c.t<="" td=""><td>.&gt;&gt;</td><td>0800</td><td> </td><td> </td><td> </td><td> </td><td> </td><td> </td><td></td><td></td></acetaminophen>                                                                                           | .>>                                                                                                    | 0800                                                                                                   |       |       |       |       |       |       |       |   |
| Give: 325 MG ORAL<br>Provider: BCMAPROVIDE                                                                                                    | (BY MOUTH) Q2H<br>R,ONE                                                                                                    | 1000<br>  1200                                                                                         |       |       |       |       |       |       | II    |   |
| RPh/Entry by: BCMAPHARMAC                                                                                                    | IST, TWO                                                                                                    | 1400                                                                                                   | 1     |       | I     | I     | I     | I     | II    |   |
| Status: finished/ve                                                                                                    | rified by pharmacist(active)                                                                                                    | 1 1800                                                                                                 |       |       |       |       |       |       |       |   |
| BCMA MEDICATION LOG HISTO                                                                                                    | RY<br>s are on file for this order                                                                                                    | 2000                                                                                                   |       |       |       |       |       |       |       |   |
| Hearcacron boy entire                                                                                                    | o all on file for chib order.                                                                                                    | 2400                                                                                                   | ¦     | i     | i     | i     | i     | i     | ii    |   |

| MAR Ran: Mar 05, 2013011:11:05 Inpatien<br>BCMACO,TWELVE SSN: 66<br>Ward: Room:<br>This record last updated: Ma | t Pharmacy Orders (Backup)<br>6001212 DOB: Apr 16, 19(<br>Bed:<br>r 01, 2013@18:02:35 | )<br>)0 Sex:   | F       |       |       |       |       |       | Page: | 1 |
|----------------------------------------------------------------------------------------------------|---------------------------------------------------------------------------------------|----------------|---------|-------|-------|-------|-------|-------|-------|---|
| Allergies: LATEX STRAP                                                                                          |                                                                                       |                |         |       |       |       |       |       |       |   |
| Start Stop                                                                                                    |                                                                                       | Admin<br>Times | 03/05   | 03/06 | 03/07 | 03/08 | 03/09 | 03/10 | 03/11 |   |
|                                                                                                    |                                                                                       |                |         |       |       |       |       |       |       |   |
| AL-DERM                                                                                                    |                                                                                       | 0200           |         | I     | I     | I     |       |       | II    |   |
| Mar 01, 2013@18:00 Mar 15, 2013@24                                                                              | :00                                                                                   | 0700           |         |       |       |       |       |       | II    |   |
| < <urea 1%="" 30gm="" cream="" hc="" with="">&gt;</urea>                                                        |                                                                                       | 1200           |         | l     | l     | I     | l     | l     | II    |   |
| Give: SMALL AMOUNT TOPICAL 5XD                                                                                  |                                                                                       | 1700           | I       | I     | I     | I     | I     | I     | II    |   |
| Provider: BCMAPROVIDER, TWO                                                                                     |                                                                                       | 2200           | l       | I     | I     | I     | l     |       | II    |   |
| RPh/Entry by: BCMAPHARMACIST, ONE                                                                               |                                                                                       |                |         |       |       |       |       |       |       |   |
| Order #: 30 Type: UNIT DOSE                                                                                     |                                                                                       |                |         |       |       |       |       |       |       |   |
| Status: finished/verified by pharma                                                                             | cist(active)                                                                          |                |         |       |       |       |       |       |       |   |
| BCMA MEDICATION LOG HISTORY                                                                                     | Demon                                                                                 |                |         |       |       |       |       |       |       |   |
| Log Date Message Log Entry                                                                                      | Person                                                                                |                |         |       |       |       |       |       |       |   |
| BCMAPHARM                                                                                                    | ACIST, ONE                                                                            |                |         |       |       |       |       |       |       |   |
| Location                                                                                                    |                                                                                       | Admin          |         |       |       |       |       |       |       |   |
| Start Stop                                                                                                    |                                                                                       | Times          | 03/05   | 03/06 | 03/07 | 03/08 | 03/09 | 03/10 | 03/11 |   |
| AL-DERM                                                                                                    |                                                                                       | 0200           |         |       |       |       |       |       |       |   |
| Mar 01, 2013@22:00 Mar 15, 2013@24                                                                              | :00                                                                                   | 0600           |         | i     |       | 1     |       |       | i i   |   |
| < <hydroxyzine 10mg="" tab="">&gt;</hydroxyzine>                                                                |                                                                                       | 1000           |         |       |       |       |       |       | I     |   |
| Give: 20 MG ORAL (BY MOUTH) Q4HPR                                                                               | N                                                                                     | 1400           |         |       |       |       |       |       | I     |   |
| Provider: BCMAPROVIDER, TWO                                                                                     |                                                                                       | 1800           |         |       |       |       |       |       | I     |   |
| RPh/Entry by: BCMAPHARMACIST, ONE                                                                               |                                                                                       | 2200           |         |       |       |       |       |       | I     |   |
| Order #: 4U Type: UNIT DOSE                                                                                     | 1                                                                                     | PRN Effec      | tivenes | s:    |       |       |       |       |       |   |
| Status: finished/verified by pharma                                                                             | cist(active)                                                                          |                |         |       |       |       |       |       |       |   |
| BCMA MEDICATION LOG HISTORY                                                                                     |                                                                                       |                |         |       |       |       |       |       |       |   |
| No Medication Log entries are on file for                                                                       | r this order.                                                                         |                |         |       |       |       |       |       |       |   |
|                                                                                                    |                                                                                       |                |         |       |       |       |       |       |       |   |

### **Print MAR for Selected Clinic**

| Select BCMA Backup System<br>Inpatient Pharmacy Orders<br>Select CLINIC: SY-CLINIC                                                                                                    | n (Wrkstn) Option: PC <enter> Print MAR<br/>5 for a selected Clinic<br/><enter> SY-CLINIC NORTH</enter></enter>                                                  | for Selec                                              | ted Clinic | c         |         |    |       |
|----------------------------------------------------------------------------------------------------|----------------------------------------------------------------------------------------------------|--------------------------------------------------------|------------|-----------|---------|----|-------|
| Report [A]LL or [C]URRENT                                                                                                    | orders? CURRENT// <enter></enter>                                                                                                    |                                                        |            |           |         |    |       |
| Include a Patient's Inpat                                                                                                    | ient Medications on the Clinic report? YM                                                                                                    | es// no <                                              | ENTER>     |           |         |    |       |
| Print how many days MAR?                                                                                                    | 7// 3 <enter></enter>                                                                                                    |                                                        |            |           |         |    |       |
| Select how many BCMA Medi                                                                                                    | cation Log history: 1// <enter></enter>                                                                                                    |                                                        |            |           |         |    |       |
| MAR Ran: Mar 05, 2013@09:<br>BCMACO,ELEVEN<br>Ward: This record<br>Allergies: LATEX STRAP<br>Location                                                                                                    | 00:29 Inpatient Pharmacy Orders (Backup<br>SSN: 666001111 DOB: Mar 10, 19<br>Room: Bed:<br>last updated: Mar 01, 2013@00:16:06                                   | )<br>900 Sex:<br>Admin                                 | M          | 2/06 02/0 | 2       | Pa | ge: 1 |
| Start                                                                                                    | Stop                                                                                                    | Times                                                  | 03/05 03   | 3/06 03/0 | / Notes |    |       |
| SY-CLINIC NORTH<br>Feb 27, 2013@10:02<br>< <thioridazine 30mg="" cc<br="" ml="">Give: 10 MG ORAL<br/>Provider: BCMAPROVIDE<br/>Order #: 47U<br/>Status: finished/ve<br/>BCMA MEDICATION LOG HISTO<br/>No Medication Log entrie<br/>Special Instructions:<br/>tst</thioridazine> | Mar 09, 2013024:00<br>NNC.>><br>(BY MOUTH) Q4H<br>R,TWO<br>RR,ONE<br>Type: UNIT DOSE<br>rified by pharmacist(active)<br>RY<br>s are on file for this order.      | 0100<br>  0500<br>  0900<br>  1300<br>  1700<br>  2100 |            |           |         |    |       |
| Location<br>Start                                                                                                    | Stop                                                                                                    | Admin<br>Times                                         | 03/05 03   | 3/06 03/0 | 7 Notes |    |       |
| SY-CLINIC NORTH<br>Jan 03, 2013@10:06<br>< <chloral 500mg="" c<br="" hydrate="">Give: 500 MG ORAL<br/>Provider: BCMAPROVIDE<br/>RPh/Entry by: BCMAPHARMAC<br/>Order #: 290<br/>Status: finished/ve<br/>BCMA MEDICATION LOG HISTO<br/>No Medication Log entrie</chloral>         | Jun 30, 2013@11:11<br>MP>><br>. (BY MOUTH) Q12H<br>KR,ONE<br>SIST,TWO<br>Type: UNIT DOSE<br>rified by pharmacist(active)<br>MY<br>is are on file for this order. | 0900<br>  2100                                         | II         | !         | !<br>!  |    |       |
|                                                                                                    |                                                                                                    |                                                        |            |           |         |    |       |

| Stop                                                                                                    | Admin<br>Times                                                                                                    | 03/05                                                                                                    | 03/06                                                                                                    | 03/07                                                                                       | Notes                                                                                         |
|----------------------------------------------------------------------------------------------------|----------------------------------------------------------------------------------------------------|----------------------------------------------------------------------------------------------------|----------------------------------------------------------------------------------------------------|---------------------------------------------------------------------------------------------|-----------------------------------------------------------------------------------------------|
|                                                                                                    |                                                                                                    |                                                                                                    |                                                                                                    |                                                                                             |                                                                                               |
|                                                                                                    | 0900                                                                                                    |                                                                                                    |                                                                                                    | I                                                                                           | .1                                                                                            |
| Jun 30, 2013@11:11<br>CAL Q12H<br>%,ONE<br>IST,TWO<br>Type: UNIT DOSE<br>rified by pharmacist(active)<br>RY<br>s are on file for this order.        | 2100                                                                                                    |                                                                                                    | L                                                                                                    | I                                                                                           | <pre>!&lt;<lidocaine 2%="" jelly="">&gt;</lidocaine></pre>                                    |
|                                                                                                    |                                                                                                    |                                                                                                    |                                                                                                    |                                                                                             |                                                                                               |
| 00:29 Inpatient Pharmacy Orders (Backup<br>SSN: 000009011 DOB: Mar 10, 19<br>Room: 726 Bed: B<br>Last updated: Mar 01, 2013@16:41:56                | )<br>900 Sex:                                                                                                    | М                                                                                                    |                                                                                                    |                                                                                             | Page: 2                                                                                       |
|                                                                                                    | Admin                                                                                                    | /                                                                                                    | /                                                                                                    | /                                                                                           |                                                                                               |
| Stop                                                                                                    | Times                                                                                                    | 03/05                                                                                                    | 03/06                                                                                                    | 03/07                                                                                       | Notes                                                                                         |
| Jun 24, 2013@12:00<br>BY MOUTH) Q6H<br>R,ONE<br>EST,TWO<br>Type: UNIT DOSE<br>cified by pharmacist (active)                                         | 0300<br>  0900<br>  1500<br>  2100                                                                                                    |                                                                                                    | <br>                                                                                                    | <br> <br> <br> <br>                                                                         | <br> -<br> <br> <br>                                                                          |
| YY<br>Log Entry Person<br>WILSON, REMELA                                                                                                    |                                                                                                    |                                                                                                    |                                                                                                    |                                                                                             |                                                                                               |
| Stop                                                                                                    | Admin<br>Times                                                                                                    | 03/05                                                                                                    | 03/06                                                                                                    | 03/07                                                                                       | Notes                                                                                         |
| Jun 24, 2013@12:00<br>(BY MOUTH) Q8H<br>A,ONE<br>IST,TWO<br>Type: UNIT DOSE<br>rified by pharmacist(active)<br>RY<br>s are on file for this order.  | 0500<br>  1300<br>  2100                                                                                                    |                                                                                                    |                                                                                                    | <br> <br>                                                                                   | <br> <br> <br>                                                                                |
| Stop                                                                                                    | Admin<br>Times                                                                                                    | 03/05                                                                                                    | 03/06                                                                                                    | 03/07                                                                                       | Notes                                                                                         |
| Jun 24, 2013@12:00<br>(BY MOUTH) Q12H<br>R,ONE<br>IST,TWO<br>Type: UNIT DOSE<br>rified by pharmacist(active)<br>RY<br>s are on file for this order. | 0900<br>  2100                                                                                                    | <br>                                                                                                    | ·                                                                                                    | I<br>I                                                                                      | 1                                                                                             |
|                                                                                                    | Stop<br>Jun 30, 2013011:11<br>XL Q12H<br>XONE<br>IST,TWO<br>Type: UNIT DOSE<br>iffied by pharmacist(active)<br>Y<br>S are on file for this order.<br>D0:29 Inpatient Pharmacy Orders (Backup<br>SSN: 000009011 DOB: Mar 10, 15<br>Room: 726 Bed: B<br>Action Society Poly (Comparing the second second seco | Admin<br>Times<br>Admin Times<br>  0900<br>Jun 30, 2013@11:11   2100<br>CAL Q12H<br>X,ONE<br>SST,TWO<br>Type: UNIT DOSE<br>iffied by pharmacist (active)<br>W<br>a are on file for this order.<br>D0:29 Inpatient Pharmacy Orders (Backup)<br>SSN: 000009011 DOB: Mar 10, 1900 Sex:<br>Room: 726 Bed: B<br>.ast updated: Mar 01, 2013@16:41:56<br>Stop Times<br>Jun 24, 2013@12:00   0300<br>Jun 24, 2013@12:00   0300<br>SType: UNIT DOSE<br>Tified by pharmacist (active)<br>W<br>Log Entry Person<br>WILSON, REMELA<br>Stop Admin<br>Stop I 0500<br>Jun 24, 2013@12:00   0500<br>Jun 24, 2013@12:00   1300<br>(EY MOUTH) Q8H<br>X,ONE<br>ST,TWO<br>Type: UNIT DOSE<br>Tified by pharmacist (active)<br>W<br>s are on file for this order.<br>Stop Admin<br>Times<br>Jun 24, 2013@12:00   2100<br>(BY MOUTH) Q8H<br>X,ONE<br>Stop Admin<br>Times<br>Jun 24, 2013@12:00   2100<br>(BY MOUTH) Q12H<br>X,ONE<br>Stop Admin<br>Times<br>Jun 24, 2013@12:00   2100<br>(BY MOUTH) Q12H<br>X,ONE<br>Stop I DOSE<br>Tified by pharmacist (active)<br>W<br>a are on file for this order.<br>Stop Admin<br>Times<br>Jun 24, 2013@12:00   2100<br>(BY MOUTH) Q12H<br>X,ONE<br>Stop Admin<br>Times<br>Jun 24, 2013@12:00   2100<br>(BY MOUTH) Q12H<br>X,ONE<br>Stop Admin<br>Times<br>Jun 24, 2013@12:00   2100<br>(BY MOUTH) Q12H<br>X,ONE<br>Stop Admin<br>Times<br>Jun 24, 2013@12:00   2100<br>M<br>Stop Admin<br>Times<br>Jun 24, 2013@12:00   2100<br>M<br>Stop Admin<br>Times<br>Jun 24, 2013@12:00   2100<br>M<br>Jun 24, 2013@12:00   2100<br>M<br>Ju | Admin         Times         03/05           Jun 30, 2013@11:11           0900  ]           Jun 30, 2013@11:11           2100  ]           Jun 20, 2013@11:11           2100  ]           Jun 20, 2013@11:11           2100  ]           SAL 0212H         , OBE           Sorter         Str. 00000901           Type: UNIT DOSE         1 10, 1900           SSN: 00009011         DOB: Mar 10, 1900           SSN: 00009011         DOB: Mar 10, 1900           SSN: 00009011         DOB: Mar 10, 1900           SSN: 00009011         DOB: Mar 10, 1900           SSN: 00009011         DOB: Mar 10, 1900           SSN: 00009011         DOB: Mar 10, 1900           SSN: 00009011         DOB: Mar 10, 1900           SSN: 00009011         DOB: Mar 10, 1900           SSN: 00009011         DOB: Mar 10, 1900           Jun 24, 2013@12:00           0300           IST, TWO         Istop           Jun 24, 2013@12:00           0500           IST, TWO         Istop           Times         03/05           Jun 24, 2013@12:00           0900           IStop         Admin           Stop         Times           Stop         Jun 2 | Admin         Times         03/05         03/06           Jun 30, 2013@11:11           0900 | Admin       Times       03/05       03/06       03/07         Jun 30, 2013@11:11         0900 |

#### **Print Blank MAR for Selected Patient**

## Blank 3 Day MAR for Selected Patient

Select BCMA Backup System (Wrkstn) Option: **BL <ENTER>** Print Blank Mar for Selected Patient

Inpatient Pharmacy Orders for a selected patient Select PATIENT NAME: BCMAPATIENT1,ONE <ENTER>

Print how many days MAR? 7// 3 <ENTER>

DEVICE: BCBU// **<ENTER>** 

MAR Ran: Mar 29, 2005007:49:18 Inpatient Pharmacy Orders (Backup)

Page: 1

| BCMAPATIENT1,ONE<br>Ward: 4 MED<br>This record<br>Allergies: DYE,CATHETER; | SSN: 00000001 DOB: J<br>Room: M20 Bed: A<br>last updated: Mar 29, 2005@07:29<br>DILTIAZEM; SULFA; IBUPROFEN | ul 29, 1915<br>:43 | Sex: M          |       |
|----------------------------------------------------------------------------|----------------------------------------------------------------------------------------------------|--------------------|-----------------|-------|
| Order Start                                                                | Stop                                                                                                    | Admin<br>Times     | MAR<br>29 30 31 | Notes |
| II                                                                         | I                                                                                                    |                    |                 |       |
| RPH Verify:                                                                | Nurse Verify:                                                                                               |                    |                 |       |
| I                                                                          | I                                                                                                    |                    |                 |       |
| RPH Verify:                                                                | Nurse Verify:                                                                                               |                    |                 |       |
| I                                                                          | I                                                                                                    |                    |                 |       |
| RPH Verify:                                                                | Nurse Verify:                                                                                               |                    |                 |       |
| I                                                                          | I                                                                                                    |                    |                 |       |
| RPH Verify:                                                                | Nurse Verify:                                                                                               |                    |                 |       |
|                                                                            |                                                                                                    |                    |                 |       |

## Blank 7 Day MAR for Selected Patient

| Select BCMA Backup System (Wrks                                                                                                    | stn) Option: <b>BL <enter></enter></b> Print | t Blank Mar i | or Sele   | ected 1 | Patient | =        |      |       |       |       |  |
|----------------------------------------------------------------------------------------------------|----------------------------------------------|---------------|-----------|---------|---------|----------|------|-------|-------|-------|--|
| Inpatient Pharmacy Orders for a selected patient<br>Select PATIENT NAME: BCMAPATIENT1,ONE <enter></enter>                                                                                                    |                                              |               |           |         |         |          |      |       |       |       |  |
| Print how many days MAR? 7// <                                                                                                    | INTER>                                       |               |           |         |         |          |      |       |       |       |  |
| DEVICE: BCBU// <b><enter></enter></b>                                                                                                    |                                              |               |           |         |         |          |      |       |       |       |  |
| MAR Ran: Mar 29, 2005@07:50:10 Inpatient Pharmacy Orders (Backup)<br>BCMAPATIENTI,ONE SSN: 00000001 DOB: Jul 29, 1915 Sex: M<br>Ward: 4 MED Room: M20 Bed: A<br>This record last updated: Mar 29, 2005@07:29:43<br>Allergies: DYE,CATHETER; DILTIAZEM; SULFA; IBUPROFEN |                                              |               |           |         |         |          |      |       | Page: | 1     |  |
| Order Start                                                                                                    | Stop                                         | Times         | MAR<br>29 | 30      | 31      | APR<br>1 | 2    | 3     | 4     | Notes |  |
| I                                                                                                    | I                                            | !             | ļ         |         | I       |          |      | !     |       |       |  |
|                                                                                                    |                                              |               |           | <br>    | <br>    |          |      | <br>  | <br>  |       |  |
|                                                                                                    |                                              |               | <br>      | <br>    | <br>    | <br>     | <br> | <br>  | <br>  |       |  |
|                                                                                                    |                                              | 1             | I         | I       | I       | I        | l    | I     |       |       |  |
| RPH Verify:                                                                                                    | Nurse Verify:                                |               |           |         |         |          |      |       |       |       |  |
|                                                                                                    |                                              | <br>I         | <br>      | <br>    |         | <br>     |      | <br>I |       |       |  |
| ·                                                                                                    | `                                            | Ì             | ·         |         |         |          |      |       | i i   |       |  |
|                                                                                                    |                                              |               | ·         |         | i       |          |      |       |       |       |  |
|                                                                                                    |                                              |               |           |         |         |          |      |       | <br>  |       |  |
|                                                                                                    |                                              |               |           |         |         |          |      |       |       |       |  |
|                                                                                                    | Nurse verity:                                |               |           |         |         |          |      |       |       |       |  |
| I                                                                                                    | I                                            |               |           | <br>    | <br>    |          |      | <br>  | <br>  |       |  |
|                                                                                                    |                                              |               |           | <br>    | l       | l        |      | l     | <br>  |       |  |
|                                                                                                    |                                              | 1             |           |         | I       |          |      |       |       |       |  |
|                                                                                                    |                                              | 1             | ·         | ·       | ·       | ·        | ·    | ·     | ''    |       |  |
| RPH Verify:                                                                                                    | Nurse Verify:                                |               |           |         |         |          |      |       |       |       |  |
| I                                                                                                    | I                                            | ļ             | !         | !       | I       |          |      | !     | !!    |       |  |
|                                                                                                    |                                              |               |           | <br>    |         |          |      |       | <br>  |       |  |
|                                                                                                    |                                              |               |           |         |         |          |      |       | <br>  |       |  |
|                                                                                                    |                                              | I             |           | I       | I       |          |      | I     |       |       |  |
| RPH Verify:                                                                                                    | Nurse Verify:                                |               |           |         |         |          |      |       |       |       |  |
|                                                                                                    |                                              |               |           |         |         |          |      |       |       |       |  |

#### List of Wards in BCMA Backup File

Select BCMA Backup System (Wrkstn) Option: WL <ENTER> List of Wards in BCMA Backup File Wards with BCMA Backup Data on this workstation:

10W 2B APCU 3E GEM 3E SUBACUTE 3W GS 3W ORTHO 4 MED 4 SURG 4E ENT 4E M 4E ON MICU TICU

## **Trouble Shooting Guide**

#### The messages are building on the VistA side, but I see an open fail in the link monitor.

Check the following areas:

- The IP address on both and make sure they match.
- The Port numbers on both and make sure they match.
- The Firewall on the workstation.
- The Filers on the workstation.
- The Link Manager on the workstation.

#### When logging into the Cache Terminal on the workstation I get a <FILEFULL> error. When looking at the HL7 System Link Monitor on VistA the BCBU Workstation shows a READ ERROR state.

This may be caused by the BCBU workstation reaching its defined maximum allowed database size. To increase the size of the BCBU workstations database go into the Cache Cube / Control Panel / Local Databases. Right click on VISTA and select properties. If the database has reached the maximum defined the fields # of MB and Max # of MB will be equal. To increase the size edit only the Max # of MB field. (**Note:** Make sure the physical hard drive has enough space available for the increase in the database size)

#### *When logging into the Cache Terminal on the workstation I get a <NOROUTINE> error.*

Verify that the two user accounts setup under the Cache Cube / Control Panel / Security / User Accounts are set to VISTA Namespace and ^ZU Routine.

#### The messages appear to be transmitting but no data is filing on the workstation.

Verify that the HL COMMUNICATION SERVER PARAMETERS field, "DEFAULT PROCESSING ID" is set correctly. This field must match the value of the sending VistA system. In addition, verify that INCOMING and OUTGOING HL7 filers are running on the workstation.

## I don't see the message queue increase for my HL7 link when I run the 'Initialize Workstation'' option or during activity on the VistA side?

The following two places need to be checked:

Make sure the Link is enabled on the VistA side. *HL7 Main Menu* [HL MAIN MENU] option. Make sure the Workstation Link is associated to the correct division or Default parameter. [PSB BCBU LINK ASSOCIATIONS] option.

I'm able to start TaskMan up with the Taskman\_start script, but I notice that the HL7 link

### jobs do not start. What could be the problem?

Linux requires root privs to start listener jobs on TCPIP ports. TaskMan needs to be started by the root user so its submanagers (which start the listener) can have those privs as well. To do this, login as the BCMA Manager the issue the command "su –m" and enter the root password. Once you're logged in as root, start TaskMan by issuing the command "./taskman\_start". The HL7 link manager and the listener link should start automatically. **Note:** Netmail startup has root requirements as well.

## Running the netmail\_start script does not start netmail. What could be the problem?

Linux requires root privs to start listener jobs on TCPIP ports. To start up the network mail listener job, log in as the BCMA Manager, then issue the command "su –m" and enter the root password. Once you're logged in as root, start network mail by issuing the command "./netmail\_start". **Note:** HL7 links have root requirements as well.

## How can I verify the TCPIP listening jobs on Linux?

As root, issue the "netstat –tlp" command. This will provide information similar to the following:

| Proto | Recv-Q | Send-Q | Local Address            | Foreign Address | State  | PID/Program name |
|-------|--------|--------|--------------------------|-----------------|--------|------------------|
| tcp   | 0      | 0      | *:32768                  | *:*             | LISTEN | 523/rpc.statd    |
| tcp   | 0      | 0      | BCMA.med.va.gov:32769 *: | :*              | LISTEN | 628/xinetd       |
| tcp   | 0      | 0      | *:printer                | *:*             | LISTEN | 658/lpd Waiting  |
| tcp   | 0      | 0      | *:sunrpc                 | *:*             | LISTEN | 504/portmap      |
| tcp   | 0      | 0      | *:10000                  | *:*             | LISTEN | 1174/mumps       |
| tcp   | 0      | 0      | *:5904                   | *:*             | LISTEN | 13884/Xvnc       |
| tcp   | 0      | 0      | *:x11                    | *:*             | LISTEN | 813/X            |
| tcp   | 0      | 0      | *:ftp                    | *:*             | LISTEN | 628/xinetd       |
| tcp   | 0      | 0      | *:ssh                    | *:*             | LISTEN | 614/sshd         |
| tcp   | 0      | 0      | *:telnet                 | *:*             | LISTEN | 628/xinetd       |
| tcp   | 0      | 0      | *:smtp                   | *:*             | LISTEN | 1390/mumps       |

Ports of primary interest are 10000 (HL7 listener link) and SMTP (port 25-netmail).

To see the numeric ports for common TCPIP protocols, issue the "netstat -tlp - numeric" command.

### What is the best way to shut GT.M down?

\$HOME of the BCMA manager account contains the script zgstop. This script is customized to shut down the BCMA configuration cleanly and run the GT.M database down (to ensure database integrity). To use this script properly, it must be run as root (the BCMA manager will not be able to shutdown HL7 link, netmail, and TaskMan jobs started as root - this will prevent the database to rundown properly). To do this, login as the BCMA manager then issue the command "su -m" and enter the root password. Once you're logged in as root, issue the command './zgstop'.

## How do I start GT.M up?

There is no single GT.M daemon. This means that each GT.M process 'starts' GT.M for itself. GT.M processes (TaskMan, netmail, HL7 jobs) should start automatically with a system reboot provided the /etc/init.d/gtm script was enabled when BCMA was installed using the install\_bcma

script.

#### From within GT.M, how can I view system status (like when I D ^%SS in Cache)?

GT.M does not provide a utility of its own to provide this functionality. However, SD&D have provided the ^ZSY routine to accomplish this. As with other BCMA tasks, it is best to run this as the root user; otherwise, not all process information will be accessible. To do this, login as the BCMA manager, then issue the command "su -m" and enter the root password. Drop into GT.M, issue the ZSY command as follows, and select the type of display desired.

GTM>D^ZSY 1 pid 2 cpu time 3 image/pid 4 image/cpu 1// 1 **INTRPT** issued to process 1409 **INTRPT** issued to process 1148 **INTRPT** issued to process 1390 **INTRPT** issued to process 1315 **INTRPT** issued to process 1307 **INTRPT** issued to process 1295 **INTRPT** issued to process 1291 **INTRPT** issued to process 1239 **INTRPT** issued to process 1229 **INTRPT** issued to process 1225 **INTRPT** issued to process 1222 **INTRPT** issued to process 1216 **INTRPT** issued to process 1213 **INTRPT** issued to process 1189 **INTRPT** issued to process 1179 INTRPT issued to process 1177 **INTRPT** issued to process 1174 **INTRPT** issued to process 1157 **INTRPT** issued to process 1145

#### System Status for GT/M

GT.M Mumps users on 18-Mar-03 11:11:10

| Proc. id     | Proc. name      | PS     | Terminal   | Routine             | Mode               | CPU time |  |
|--------------|-----------------|--------|------------|---------------------|--------------------|----------|--|
| 1145<br>1148 | TaskMan VISTA 1 | S<br>S | ?<br>pts/2 | IDLE+1^%ZTM         | -direct<br>-direct | -        |  |
| 1157         | HLmgr:538       | S      | ?          | LOOP+3^HLCSLM       | -direct            | 5        |  |
| 1174         | HLSrv:182       | S      | ?          |                     | -direct            | 5        |  |
| 1177         |                 | S      | ?          | SUB+1^%ZTMS1        | -direct            | 5        |  |
| 1179         | BTask 546       | S      | ?          | STARTIN+17^HLCSIN   | -direct            | 5        |  |
| 1189         | BTask 545       | S      | ?          | STARTIN+17^HLCSIN   | -direct            | 5        |  |
| 1213         | BTask 547       | S      | ?          | STARTOUT+16^HLCSOUT | I-direct           | ;        |  |
| 1216         | BTask 548       | S      | ?          | STARTOUT+16^HLCSOUT | Γ−direct           | -        |  |
| 1222         | BTask 550       | S      | ?          | STARTIN+17^HLCSIN   | -direct            | 5        |  |

| 1225 | BTask 551 | S | ?     | STARTIN+17^HLCSIN   | -direct |
|------|-----------|---|-------|---------------------|---------|
| 1229 | BTask 552 | S | ?     | STARTOUT+16^HLCSOUT | -direct |
| 1239 | BTask 553 | S | ?     | STARTOUT+16^HLCSOUT | -direct |
| 1291 | Sub 1291  | S | ?     | GETTASK+3^%ZTMS1    | -direct |
| 1295 | Sub 1295  | S | ?     | SUB+1^%ZTMS1        | -direct |
| 1307 | Sub 1307  | S | ?     | GETTASK+3^%ZTMS1    | -direct |
| 1315 | Sub 1315  | S | ?     | SUB+1^%ZTMS1        | -direct |
| 1390 |           | S | ?     |                     | -direct |
| 1409 |           | S | pts/3 | jobset+4^ZSY        | -direct |
|      |           |   |       |                     |         |

#### I'm getting <RECOMPILE> errors when working on the Caché system.

If you are getting this error, the routines need to be recompiled on the workstation. There are two different methods you can use to accomplish this:

#### CHUI

- 1. Get to the programmer prompt on the workstation.
- 2. D ^%RCOMPIL
- 3. At the routine selection prompt, select %\*, press Enter.
- 4. Repeat the D ^%RCOMPIL command and select \* at the routine selection prompt.

#### GUI

- 1. Right-click on the Cache cube and select Explorer.
- 2. On the left side of the screen expand VistA under the Local Databases, select routines.
- 3. In the routine selection box, enter  $\%^*$
- 4. From the Edit menu, click on Select All.
- 5. In the Contents screen on the right, right-click, then click Advanced/Compile.
- 6. Repeat steps 3-5, selecting \* in the routine selection.